## IPDS Option Upgrade Kit Installation Instruction

N904153

#### **Revision Table**

| Rev. for | Page No.(Contents)              | Date      |
|----------|---------------------------------|-----------|
| 00       | First Edition                   | Oct. 2007 |
| 01       | 16–25 : Modification of table 1 | Jan. 2008 |
|          |                                 |           |
|          |                                 |           |

## IPDS Option Upgrade Kit Installation Instruction

For IPDS Upgrade Only

| Engine Serial No.: _ |  |
|----------------------|--|
|----------------------|--|

IPDS Option PIN Number:

Keycode for IPDS:

- Note1: These instructions are specific to the printer identified by the engine serial number and the IPDS Option PIN Number shown above.
- Note2: Please obtain the keycode for IPDS according to "3. Obtain the keycode for IPDS" before installing the IPDS Option Upgrade Kit.
- Note3: Please keep the keycode for IPDS and the IPDS Option PIN Number importantly. Because you must reinstall the keycode for IPDS and the IPDS Option PIN Number when the Hard Disk Drive is exchanged.

#### Necessary parts

- (1) IPDS Option Upgrade Kit Installation Instruction (this booklet) x 1
- (2) Users Manual for IPDS(CD) x 1
- (3) IPDS Option PIN Number x 1
- (4) IBM IPDS Logo seal x 1

Working time

Approx. 60 min.

#### Necessary tools

(1) Personal Computer for installing the keycode for IPDS and IPDS Option PIN Number x 1 This PC is installed MS-Windows OS (95/98/NT4.0/2000/XP). And it is capable of connecting network with Ethernet cable.

#### (Note4) Take the power supply of a notebook PC with the AC adapter when you use a notebook PC.

(2) Ethernet cable (cross)

#### Procedure Overview

Execute procedures according to the following order.

- 1. Confirm the current version of controller software and the engine serial number
- 2. Update the controller software
- 3. Obtain the keycode for IPDS
- 4. Confirm the current printer setting values without fail
- 5. Install the keycode for IPDS and the IPDS Option PIN Number
- 6. Execute the Factory Default
- 7. Execute the Backup All
- 8. Confirm the IPDS operation
- 9. Put on IBM IPDS Logo seal

# 1. Confirm the current version of controller software and the engine serial number

Print the status page by the following procedure before installing the keycode for IPDS. And confirm the current version of controller software and the engine serial number. Please update the controller software if the version of controller software is less than "em300". (Refer to "2. Update the controller software") And the engine serial number is needed to obtain the keycode for IPDS. (Refer to "3. Obtain the keycode for IPDS")

## (Note5) The engine serial number is not printed if the version of controller software is less than "em300".

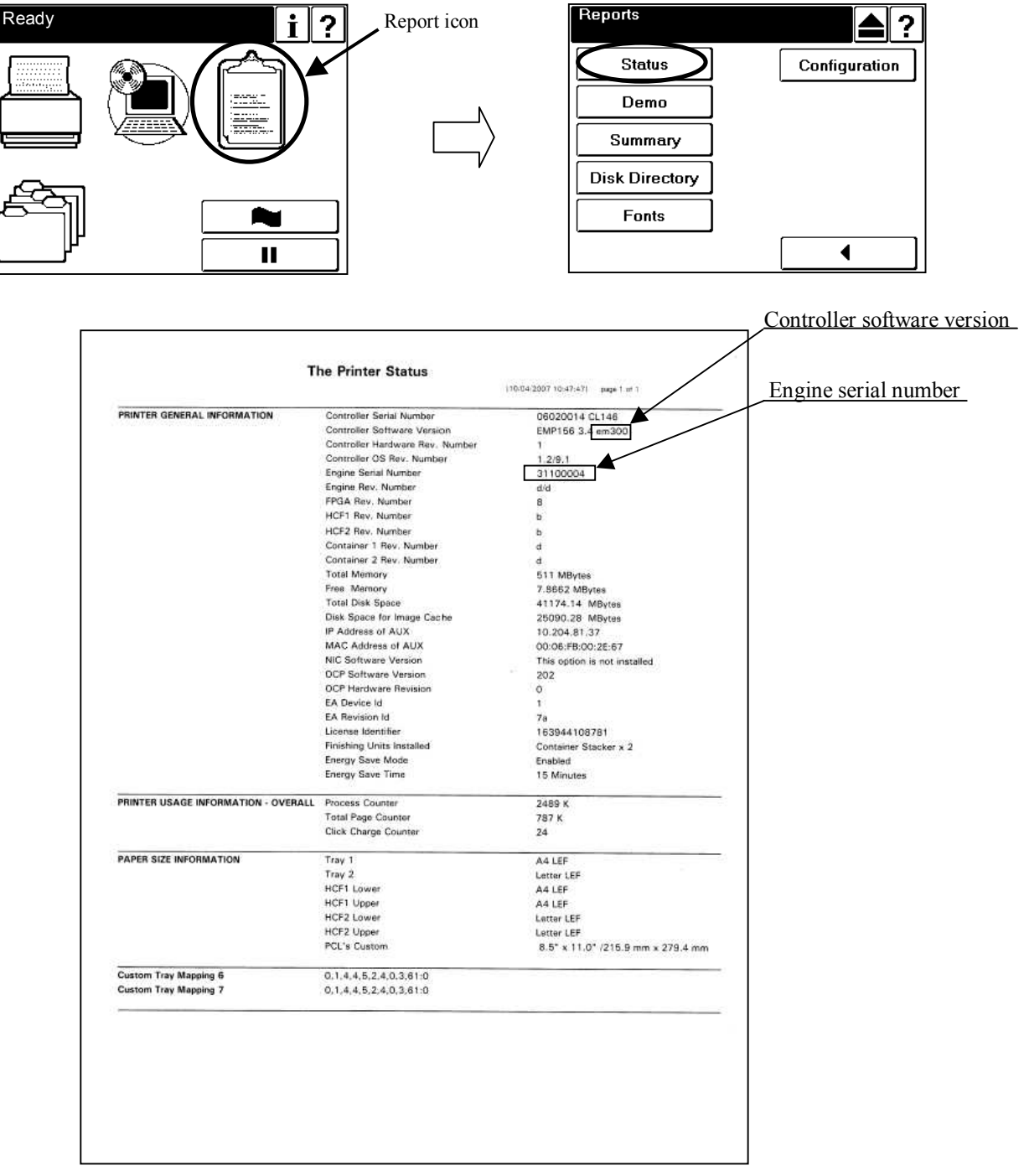

### 2. Update the controller software

The version of controller software should be the latest version ("em300" or more) to operate the IPDS option. Update the controller software if the version of controller software is less than "em300".

The following parts are needed to update the controller software. Obtain the following parts, and update the controller software according to "Update Instruction".

- (1) Controller update file for the latest version ("em300" or more).
- (2) "LoadSoft.exe" Application.
- (3) Update Instruction.

### 3. Obtain the keycode for IPDS

To obtain the keycode for IPDS, send the engine serial number and the IPDS Option PIN Number to the following mail address.

#### ZPG\_IPDS\_AK@nts.ricoh.co.jp

#### 4. Confirm the current printer setting values without fail

Executing the Factory Default is needed to enable the IPDS after installing the IPDS Option Upgrade Kit. When the Factory Default is executing, various printer-setting values are reset to the factory default value and VPT added by user is deleted. Therefore, confirm the current printer setting values indicated in Table1 by using the Operator Control Panel and the Web Utilities. (Table1 is located at the end of this booklet)

After executing the Factory Default, please return the value initialized to former value.

### 5. Install the Keycode for IPDS and the IPDS Option PIN Number

If you are installing the IPDS option to upgrade, the keycode for IPDS and the IPDS Option PIN Number are required to enable the option. To install the keycode for IPDS and the IPDS Option PIN Number, follow the steps below.

- (1) Connect the printer with the your personal computer with the Ethernet cable (cross).
- (2) Start your Internet browser application.
- (3) Enter the IP address of the printer in the address box of the web browser. (Obtained from the Operator Control Panel).
- (4) Select Service.

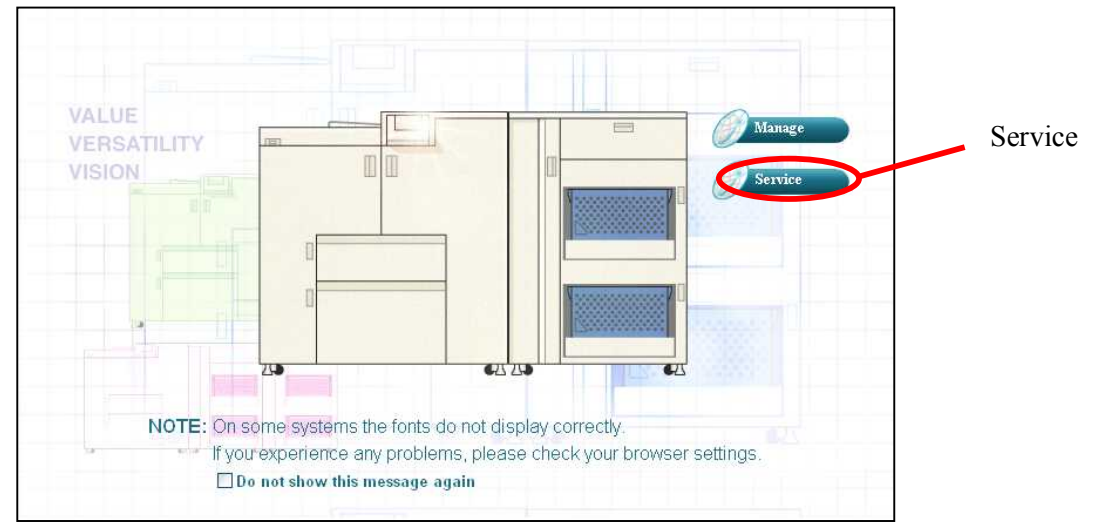

(5) In the Password dialog enter **service** in the User Name text box. Click OK.

| Connect to 19                      | 2.1.1.192 |
|------------------------------------|-----------|
| R                                  | - GR      |
| service<br>User name:<br>Password: | ervice    |

(6) Select Configuration.

| These                                                                                                    | ENGLISH DEUTSC         | н             | FRANÇAIS       |        |
|----------------------------------------------------------------------------------------------------|------------------------|---------------|----------------|--------|
| rione<br>Printer Display                                                                                           | Venuor                 |               | <b>Sue Map</b> |        |
| Ready                                                                                                    | Servi                  | ce - Consumab | les            |        |
| Paper Out Tray 2                                                                                                   | Consumable             | Current       | Limit          | Status |
|                                                                                                    | N/A Developer Mix [kc] | 64            | 800            | 0      |
|                                                                                                    | 🥅 Heat Roll [ki]       | 804           | 2400           | 0      |
|                                                                                                    | DPC Sheet [kc]         | 325           | 450            | 0      |
|                                                                                                    | 🦵 Backup Roll [ki]     | 811           | 2400           | O      |
| Service                                                                                                    | 🗂 Cleaner Brush [kc]   | 26            | 2500           | Õ      |
|                                                                                                    | 🗖 Transfer Belt [ki]   | 820           | 1600           | Ö      |
|                                                                                                    | 🗂 Fuser Web [ki]       |               | N/A            | -      |
| Service     Consumables     PR Parts     Page Counter     Documentation     Engine Config     Reset     Transition |                        | Reset Counter |                |        |

(7) Select License Keycode from the Configuration menu to display the Configuration-Keycode window.

(8) Enter the IPDS Option PIN Number in PIN Number (IPDS) text box, and enter the keycode for IPDS (noted at the top of this document) in the Assigned Keycode (IPDS) text box.

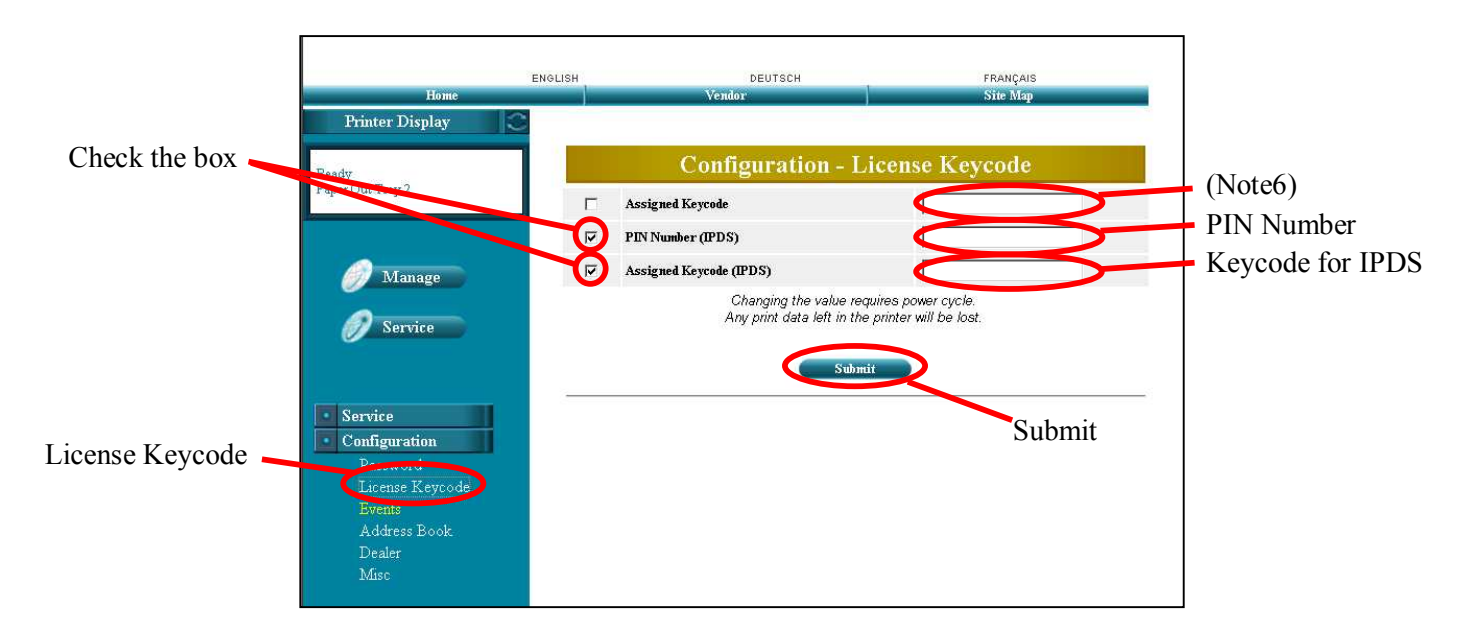

(Note6) Don't change the keycode in the Assigned Keycode text Box.

(9) Check the box in the select column, and click Submit.

(10) The message that "Please follow the instruction on Operator Control Panel" will be displayed.

## (Note7) Please confirm value of the engine serial number if you fail in the input of the keycode for IPDS.

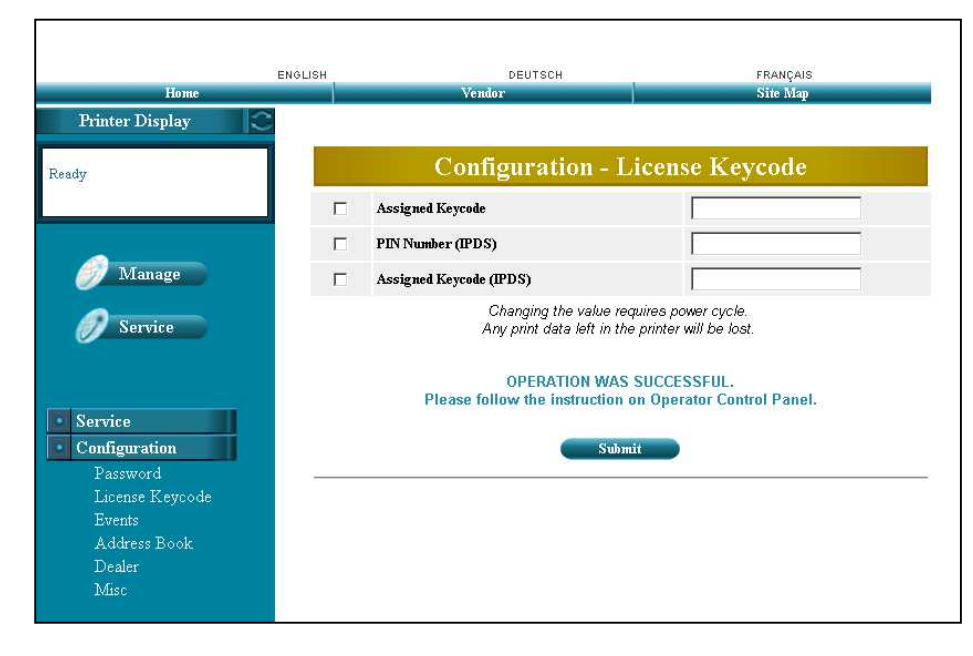

(11) Power off/on the printer.

### 6. Execute the Factory Default

Execute the Factory Default to enable the IPDS as follows.

#### CAUTION!

When Factory Default is executed, please note that the following matter is generated.

- (a) Various printer setting values (indicated in Table1) changed by user are reset to the factory default value.
- (b) VPT added by user is deleted.
- (1) Start your Internet browser application.
- (2) Enter the IP address of the printer in the address box of the web browser. (Obtained from the Operator Control Panel).
- (3) Select Service.

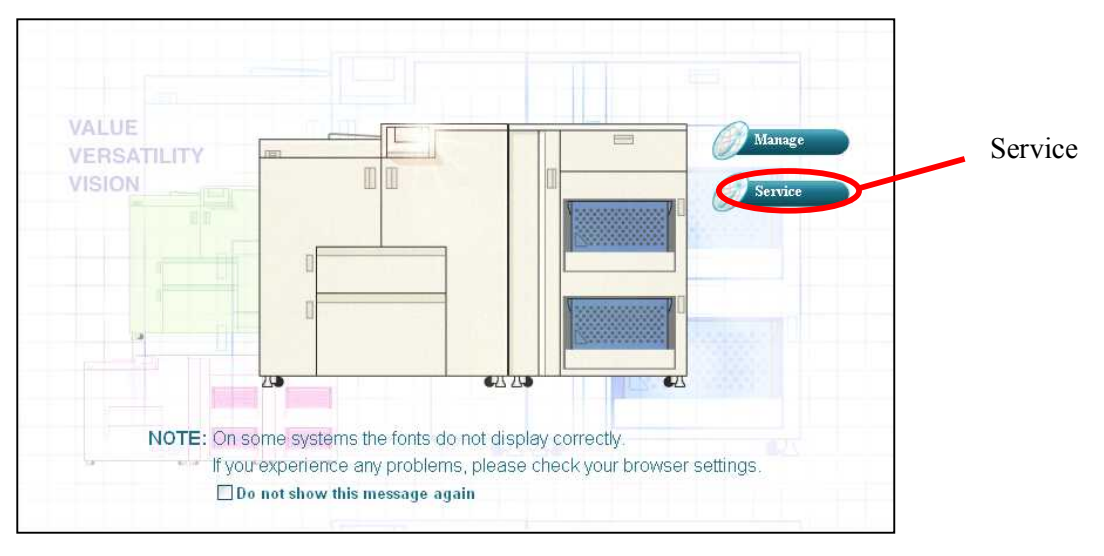

(4) In the Password dialog enter service in the User Name text box. Click OK.

| Connect to 19 | 2.1.1.192   | ? 🔀      |
|---------------|-------------|----------|
| R             |             |          |
| service       |             |          |
| User name:    | service     | ×        |
| Password:     | Remember my | password |
|               | Ск          | Cancel   |

(5) Select Reset.

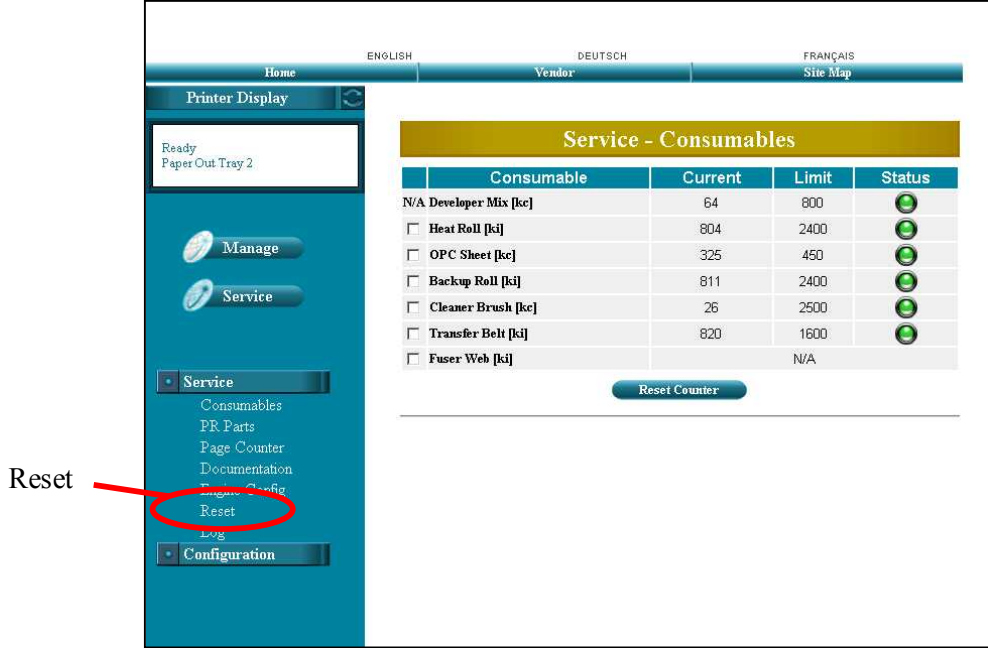

(6) Check the box of Factory Default in the select column, and click Submit.

|               | Home                                                                                                    | ENGLISH | W            | DEUTSCH<br>endor                                    | FRANÇAIS<br>Site Map                                                                |
|---------------|----------------------------------------------------------------------------------------------------|---------|--------------|-----------------------------------------------------|-------------------------------------------------------------------------------------|
| Check the box | Printer Display                                                                                                    | 1       |              | Service - R                                         | eset                                                                                |
|               | PM Counter Exceeded                                                                                                    |         |              | Service I                                           |                                                                                     |
|               | 🥖 Manage                                                                                                    | Fac     | tory Default | Restore image controller<br>Same as factory default | configuration to factory default setting.<br>from OCP. System requires power cycle. |
|               |                                                                                                    | C PM    | l Counter    | Reset Preventive Mainte                             | nance Counter.                                                                      |
|               | Service                                                                                                    | C Err   | ror Log      | Delete the error log file.                          |                                                                                     |
|               |                                                                                                    | C Eve   | nt Log       | Delete the event log file.                          |                                                                                     |
|               | Service     Consumables     PR Parts     Page Counter     Documentation     Engine Config     Reset     Log     Configuration |         |              | Submit                                              | Submit                                                                              |

(7) After the above-mentioned operation is executed, the following screens are displayed in the Operator Control Panel of the printer.

| Factory Default | Factory Default                                 |
|-----------------|-------------------------------------------------|
| Processing      | The process has been completed<br>successfully. |
| 2               | The system requires power cycle.                |
|                 |                                                 |

(8) Power off/on the printer.

## 7. Execute the Backup All

Please return the value initialized to former value after executing the Factory Default, and execute the Backup All as follows.

(1) Touch the Setup icon on Main Menu.

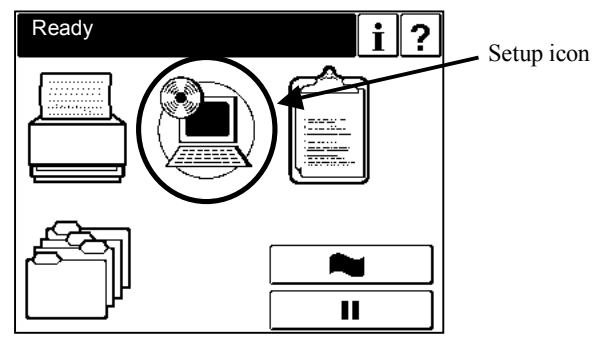

(2) Touch "Service" button.

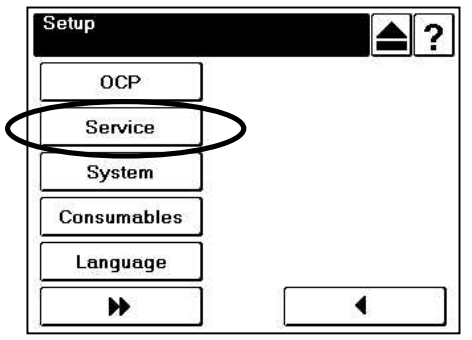

(3) The input screen of "Service Password" is displayed. Touch the Enter button to enter "Service" menu without inputting the Service Password (factory-set default). When the Service Password is changed, type the new value and touch the Enter button.

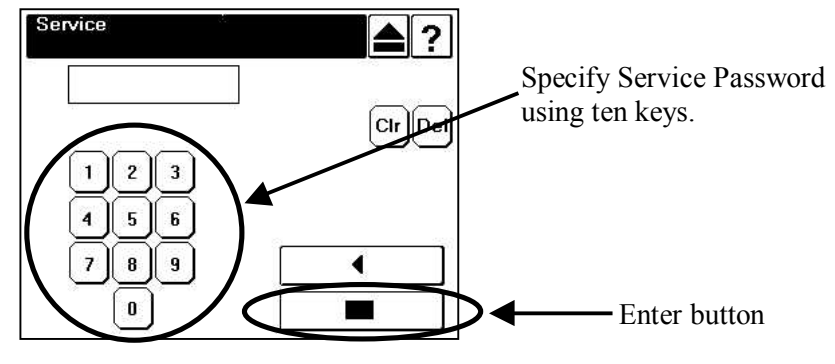

- Service Service ▲? ▲? Consumables PM Counter Reset Passwords System Software Factory Default Backup/Restore Configuration Halftone Selection \* 4 \* 4 Next screen button
- (4) Touch the Next Screen button once to display the next screen, and touch "Backup/Restore" button.

(5) Touch the "Backup" button, and touch "All" button.

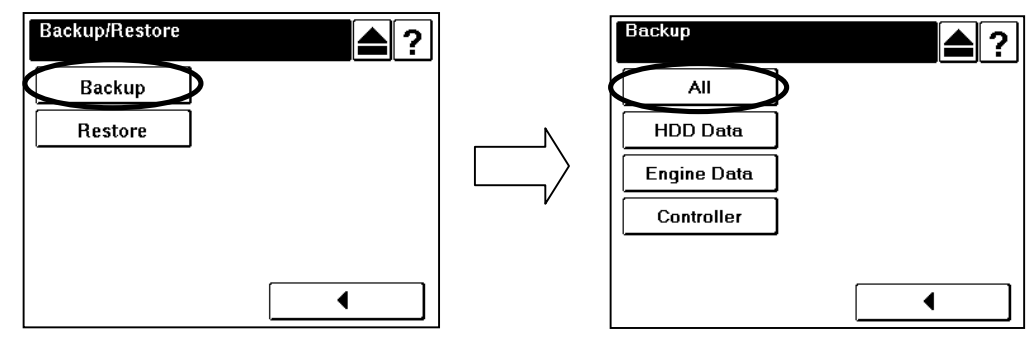

(6) Touch the Enter button, then the screen shows the backup processing.

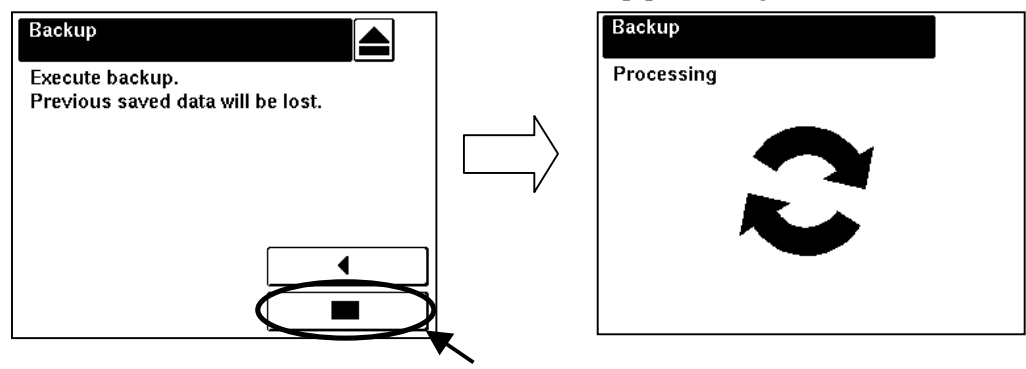

Enter button

(7) Touch the Exit button.

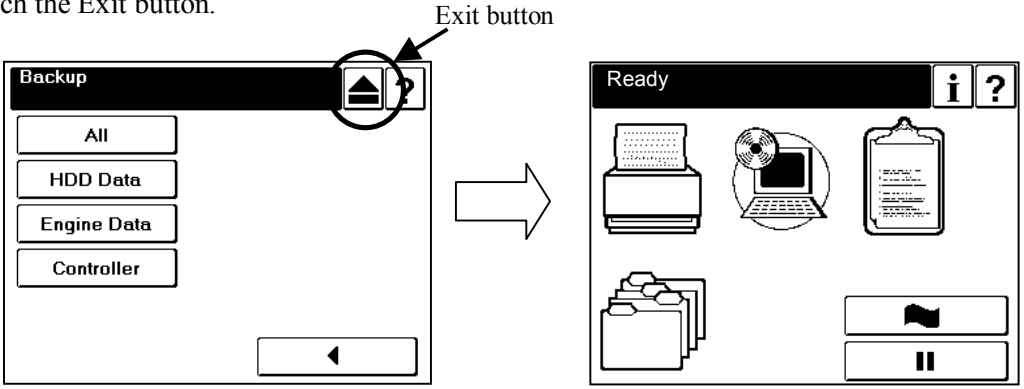

(8) Power off/on the printer.

## 8. Confirm the IPDS operation

Confirm to operate the IPDS option in the printer as follows.

(1) Print the IPDS font as following procedure after online displayed on Operator Control Panel . (Several pages are printed.)

(Note8) Please confirm value of the keycode for IPDS and the IPDS Option PIN Number, if you fail in the print of the IPDS Fonts.

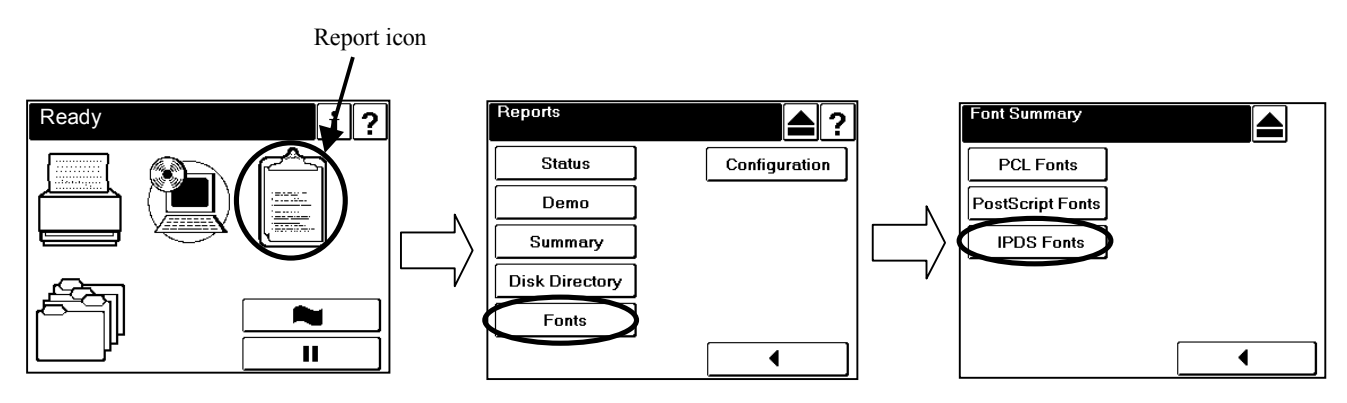

(Print Sample for IPDS Fonts)

IPDS Fonts IPDS Resident Type 1 Scalable Fonts FGID - GCSGID - TYPEFACES - Latin 1/2/3/4/5 with Euro and Yietnamese
2308 - 1503 - Times Mew Roman Medium
2309 - 1503 - Times Mew Roman Italic Medium
2310 - 1503 - Times Mew Roman Italic Bold
2304 - 1503 - Helvetica Roman Medium
2305 - 1503 - Helvetica Roman Sold
2306 - 1503 - Helvetica Roman Sold
2306 - 1503 - Helvetica Italic Medium
2307 - 1503 - Helvetica Roman Medium
2306 - 1503 - Helvetica Roman Medium
2307 - 1503 - Helvetica Roman Medium
2307 - 1503 - Helvetica Roman Medium
240 - 1503 - Courier Roman Bold
424 - 1503 - Courier Roman Bold
425 - 1503 - Courier Italic Medium
428 - 1503 - Courier Italic Bold FGID - GCSGID - TYPEFACES - Symbols with Euro 2308 - 1191 - Times New Roman Medium 2309 - 1191 - Times New Roman Bold 2304 - 1191 - Helvetica Roman Medium 2305 - 1191 - Helvetica Roman Medium 415 - 1191 - Courier Roman Medium 420 - 1191 - Courier Roman Bold GCSGID - TYPEFACES - Cyrillic Greek with Euro 1504 - Times New Roman Medium 1504 - Times New Roman Bold 1504 - Times New Roman Italic Medium 1504 - Times New Roman Italic Bold 1504 - Helvetica Roman Medium 1504 - Helvetica Roman Sold 1504 - Helvetica Italic Medium 1504 - Helvetica Italic Medium 1504 - Courier Roman Medium 1504 - Courier Roman Medium 1504 - Courier Italic Nedium 1504 - Courier Italic Medium 1504 - Courier Italic Medium FGID -2308 · 2309 · 2310 · 2311 2304 2305 2306 2367 416 420 424 428 . 
 FGID
 - GCSGID
 TYPEFACES
 - Arabic with Euro

 2308
 - ISO5
 - ITC Boutros Setting Medium

 2309
 1506
 - ITC Boutros Setting Medium

 2310
 - ISO6
 - ITC Boutros Setting Italic Medium

 2311
 - ISO6
 - ITC Boutros Setting Italic Bold

 2304
 - ISO6
 - ITC Boutros Modern Rokas Medium

 2305
 - ISO6
 - ITC Boutros Modern Rokas Italic Medium

 2306
 - ISO6
 - ITC Boutros Modern Rokas Italic Medium

 2307
 - ISO6
 - ITC Boutros Modern Rokas Italic Bold

 4306
 - ISO6
 - ITC Boutros Modern Rokas Italic Bold

 420
 - ISO6
 - Boutros Typing Medium

 420
 - ISO6
 - Boutros Typing Italic Medium

 424
 - ISO6
 - Boutros Typing Italic Medium

 428
 - ISO6
 - Boutros Typing Italic Medium
 

## 9. Put on IBM IPDS Logo seal

Put the IBM IPDS Logo seal on the printer as follows.

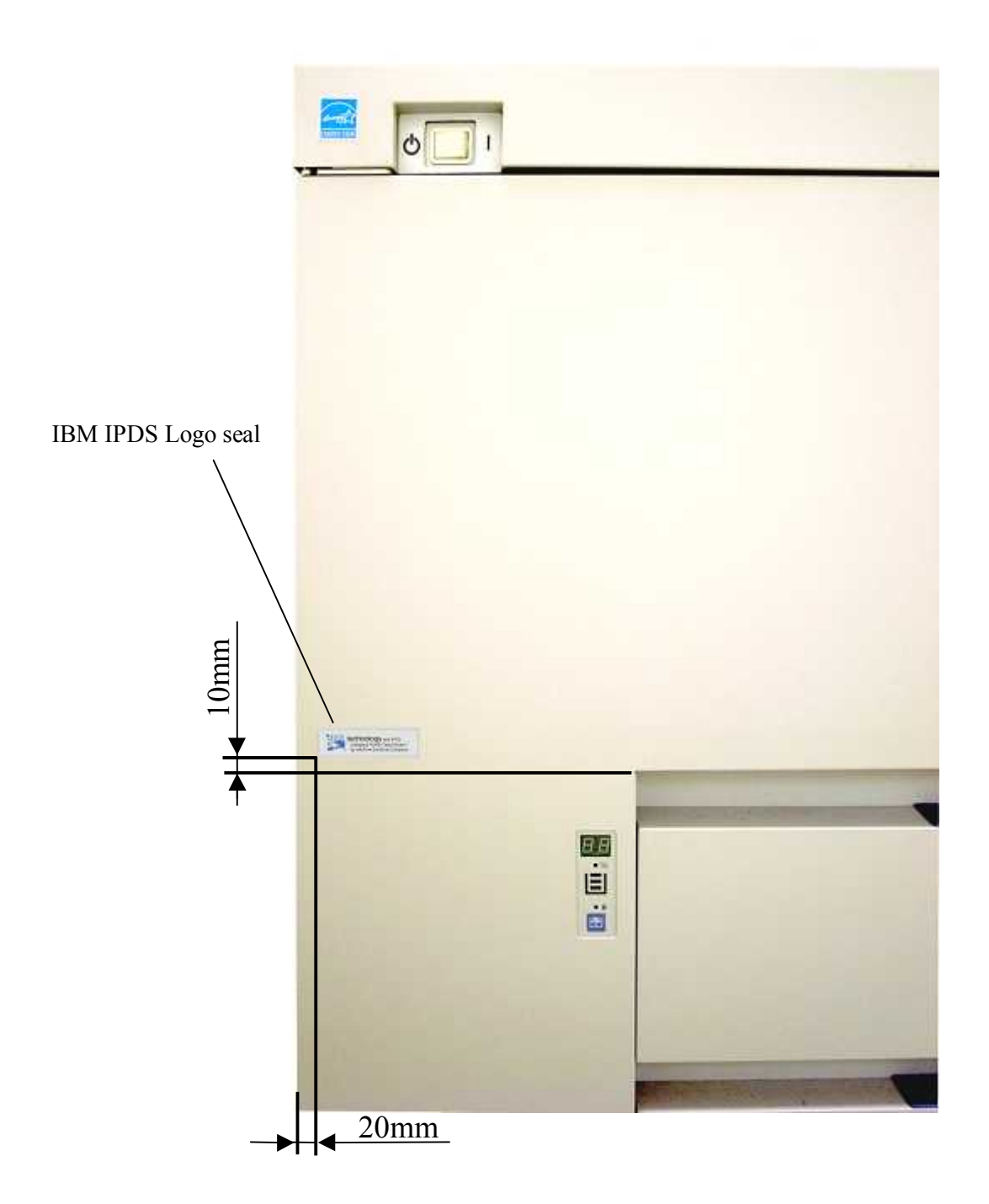

|               |                | Factory Default      |                     |              |
|---------------|----------------|----------------------|---------------------|--------------|
| OCP:Printer M |                |                      |                     |              |
| Paper Source  | Default        |                      |                     | AutoSelect   |
|               | Paper Size     | 1                    | Standard Paper Size | Folio SEF    |
|               |                |                      | Custom Size(Width)  | 8.5″/215.9mm |
|               |                |                      | Custom Size(Length) | 11″/279.4mm  |
|               |                | 2                    | Standard Paper Size | Folio SEF    |
|               |                |                      | Custom Size(Width)  | 8.5″/215.9mm |
|               |                |                      | Custom Size(Length) | 11″/279.4mm  |
|               |                | HCF1 Lower *1        | Standard Paper Size | Folio SEF    |
|               |                |                      | Custom Size(Width)  | 8.5″/215.9mm |
|               |                |                      | Custom Size(Length) | 11″/279.4mm  |
|               |                | HCF1 Upper *1        | Standard Paper Size | Folio SEF    |
|               |                |                      | Custom Size(Width)  | 8.5″/215.9mm |
|               |                |                      | Custom Size(Length) | 11″/279.4mm  |
|               |                | HCF2 Lower *1        | Standard Paper Size | Folio SEF    |
|               |                |                      | Custom Size(Width)  | 8.5″/215.9mm |
|               |                |                      | Custom Size(Length) | 11″/279.4mm  |
|               |                | HCF2 Upper *1        | Standard Paper Size | Folio SEF    |
|               |                |                      | Custom Size(Width)  | 8.5″/215.9mm |
|               |                |                      | Custom Size(Length) | 11″/279.4mm  |
|               | Paper Type     | 1                    | I                   | Plain        |
|               |                | 2                    |                     | Plain        |
|               |                | HCF1 Lower *1        |                     | Plain        |
|               |                | HCF1 Upper *1        |                     | Plain        |
|               |                | HCF2 Lower *1        |                     | Plain        |
|               |                | HCF2 Upper *1        |                     | Plain        |
|               | Paper Color    | 1                    |                     | White        |
|               |                | 2                    |                     | White        |
|               |                | HCF1 Lower *1        |                     | White        |
|               |                | HCF1 Upper *1        |                     | White        |
|               |                | HCF2 Lower *1        |                     | White        |
|               |                | HCF2 Upper *1        |                     | White        |
|               | Paper Weight   | 1                    |                     | 20-lb bond   |
|               |                | 2                    |                     | 20-lb bond   |
|               |                | HCF1Lower *1         |                     | 20-lb bond   |
|               |                | HCF1 Upper *1        |                     | 20-lb bond   |
|               |                | HCF2 Lower *1        |                     | 20–lb bond   |
|               |                | HCF2 Upper *1        |                     | 20-lb bond   |
|               | HV Adjust      | Front - Width/Length |                     | 0″ / 0″      |
|               |                | Back - Width/Length  |                     | 0″ / 0″      |
| Paper Output  | Default Output |                      |                     | CS1 Lower    |
|               | Stacking Level | 1Lower:Short         |                     | 100%         |
|               |                | 1Lower:Long          |                     | 100%         |
|               |                | 1Upper:Short         |                     | 100%         |
|               |                | 1Upper:Long          |                     | 100%         |
|               |                | 2Lower:Short *2      |                     | 100%         |
|               |                | 2Lower:Long *2       |                     | 100%         |
|               |                | 2Upper:Short *2      |                     | 100%         |
|               |                | 2Upper:Long *2       |                     | 100%         |

|--|

\*1 : This menu is displayed only when the HCF is installed.

\*2 : This menu is displayed only when the Additional Stacker is installed.

|             |                     | Factory Default                       |                    |  |  |
|-------------|---------------------|---------------------------------------|--------------------|--|--|
| Option      | Wait Timeout        | Wait Timeout                          |                    |  |  |
|             | LPD Queuing         | Disable                               |                    |  |  |
|             | Duplex-Always       |                                       | Disable            |  |  |
|             | Auto Proof Sample   |                                       | 0                  |  |  |
|             | FaceUp Always       |                                       | Disable            |  |  |
| Postscript  | Print Errors        |                                       | Enable             |  |  |
|             | Best Fit            |                                       | Enable             |  |  |
|             | Job TimeOut         |                                       | 0                  |  |  |
|             | Halftone *3         |                                       | Medium 106lpi      |  |  |
|             | PS Wait Timeout     |                                       | 295                |  |  |
| PCL         | Wide A4             |                                       | Disable            |  |  |
|             | Requested Tray      |                                       | Exclusively        |  |  |
| OCP:Setup I | Venu                |                                       |                    |  |  |
| OCP         | Contrast            |                                       | 10                 |  |  |
|             | Volume              |                                       | 3                  |  |  |
| Service     | Halftone Selection  |                                       | Disable            |  |  |
|             | MIB Function        |                                       | Standard           |  |  |
|             | Click Charge Count  | Value                                 | Hide               |  |  |
|             | Click Charge Double | Count *6                              | Disable            |  |  |
| System      | Network             | Boot Method                           | STATIC             |  |  |
| -           |                     | НТТР                                  | 80                 |  |  |
|             | Exit Jam Recovery   | Exit Jam Recovery                     |                    |  |  |
|             | Calendar            | TimeZone                              | GMT                |  |  |
|             | Country Code        | 1                                     |                    |  |  |
|             | Energy Save Mode    | Enable                                |                    |  |  |
|             | Energy Save Time    | 15                                    |                    |  |  |
|             | Auto Online         | Enable                                |                    |  |  |
|             | public R/W          | Disable                               |                    |  |  |
|             | Auto Backup Time    |                                       | 1:00               |  |  |
|             | Output Cascade      | Cascade Priority                      | Lower to Upper     |  |  |
|             |                     | Cascade on CS Open                    | Stop               |  |  |
| Language    |                     |                                       | English            |  |  |
| Attention   | Buzzer : Yellow     |                                       | Enable             |  |  |
| Buzzer      | Buzzer : Red        |                                       | Enable             |  |  |
| Web:Manage  | - System Menu       |                                       |                    |  |  |
| General     | Option              | Auto Feed Direction                   | Disable            |  |  |
|             |                     | Exit Jam Recovery                     | Enable             |  |  |
|             |                     | Wait Timeout (0–999)                  | 300                |  |  |
|             |                     | *PDL Memory Size (6-50)               | 16                 |  |  |
|             | PostScript          | Print Errors                          | Enable             |  |  |
|             |                     | Best Fit                              | Enable             |  |  |
|             |                     | Job Timeout (0, 15–999)               | 0                  |  |  |
|             |                     | PS Wait Timeout(0-999)                | 295                |  |  |
|             |                     | *Memory Size (7.5 - 15)               | 11.8               |  |  |
| Tray        | HV Adjust           | · · · · · · · · · · · · · · · · · · · | 0.0.0.0            |  |  |
|             | Paper Color         |                                       | Color 1 – Color 80 |  |  |
|             | •                   |                                       |                    |  |  |

\*3 : It is displayed when [Setup]-[Service]-[Halftone Selection] is set to Enable.

\*6 : It is displayed when [Setup]-[Service]-[Click Charge Count Value] is set to "Show".

|                 | Items   |                |                           | Factory Default   |
|-----------------|---------|----------------|---------------------------|-------------------|
| Virtual Printer | Default | General        | Emulation                 | Auto Select       |
|                 |         | Paper Handling | Paper Source              | Auto Select       |
|                 |         |                | Paper Size                | Letter LEF        |
|                 |         |                | Paper Type                | Plain             |
|                 |         |                | Paper Color               | White             |
|                 |         |                | Paper Output              | CS1 Lower         |
|                 |         |                | Copies(1-999)             | 1                 |
|                 |         |                | Collate                   | Enable            |
|                 |         |                | Job Offset                | Disable           |
|                 |         |                | Duplex                    | Disable           |
|                 |         |                | Binding                   | Long Edge         |
|                 |         |                | Edge-to-Edge              | Disable           |
|                 |         |                | Rotation                  | Disable           |
|                 |         |                | Reverse Order             | Disable           |
|                 |         | PCL *4         | Page Orientation          | Portrait          |
|                 |         |                | Page Length (5 – 127)     | 60                |
|                 |         |                | Line Termination          | CR->CR ; LF->LF ; |
|                 |         |                |                           | FF->FF            |
|                 |         |                | Line Wrap                 | Off               |
|                 |         |                | Font-Source               | Internal          |
|                 |         |                | Font-Number               | 23                |
|                 |         |                | Font-Symbol Set           | PC-8              |
|                 |         |                | Font-Height (4 - 999.75)  | 12                |
|                 |         |                | Font-Pitch (0.44 - 99.99) | 10                |
|                 |         | PostScript *5  | PostScript I/O Mode       | TBCP              |
|                 | lp      | General        | Channel Name              | lp                |
|                 |         |                | Emulation                 | Auto Select       |
|                 |         |                | Protocol                  | 9100              |
|                 |         |                | Spooling                  | None              |
|                 |         |                | LPD Banner Page           | Disable           |
|                 |         |                | Accounting Slip Sheet     | Disable           |
|                 |         | Paper Handling | Paper Source              | Auto Select       |
|                 |         |                | Paper Size                | Letter LEF        |
|                 |         |                | Paper Type                | Plain             |
|                 |         |                | Paper Color               | White             |
|                 |         |                | Paper Output              | Auto Select       |
|                 |         |                | Copies(1-999)             | 1                 |
|                 |         |                | Collate                   | Enable            |
|                 |         |                | Job Offset                | Disable           |
|                 |         |                | Duplex                    | Disable           |
|                 |         |                | Binding                   | Short Edge        |
|                 |         |                | Edge-to-Edge              | Disable           |
|                 |         |                | Rotation                  | Disable           |
|                 |         |                | Reverse Order             | Disable           |
|                 |         | PGL *4         | Page Orientation          | Portrait          |
|                 |         |                | Page Length (5 - 127)     |                   |
|                 |         |                |                           | FF-SFF            |
|                 |         |                | Line Wran                 | 0#                |
|                 |         |                | Font-Source               | Internal          |
|                 |         |                | Font-Number               | 23                |
|                 |         |                | Font-Symbol Set           | PC-8              |
|                 |         |                | Font-Height (4 - 999.75)  | 12                |
|                 |         |                | Font-Pitch (0.44 - 99.99) | 10                |
|                 |         | PostScript *5  | PostScript I/O Mode       | TBCP              |

| Virtual Printer         text         General         Channel Name         text           Potocol         3100         Sociare         None           PD Barner Paee         Disable         None           PD Barner Paee         Disable         Accounting Sio Sheet         Disable           Accounting Sio Sheet         Disable         Paper State         Latter LEF           Paeer Color         White         Paeer Color         White           Paeer Color         White         Disable         Back Source           Odistet         Disable         Back Source         Disable           Back Source         Disable         Back Source         Disable           Back Source         Disable         Back Source         Disable           Back Source         Disable         Back Source         Disable           Back Source         Disable         Back Source         Disable           Back Source         Disable         Back Source         Disable           Back Source         Disable         Back Source         Disable           Back Source         Disable         Back Source         Disable           Back Source         Disable         Back Source         Disable                                                                                                    |                 |          | Items          |                           | Factory Default     |
|----------------------------------------------------------------------------------------------------|-----------------|----------|----------------|---------------------------|---------------------|
| Implementation         Acto Select.           Protocol         3100           Specific         None           LPD Barner Pase         Disable           Accountins Sile Sheet         Disable           Paper Handling         Paper Size         Letter LEF           Paper Color         White         Paper Surce           Paper Color         White         Paper Surce           Paper Color         White         Paper Surce           Paper Color         White         Paper Surce           Colliste         Enable         Odo Offset         Disable           Output         Acto Select         Paper Handling         Paper Handling           Paper Value         Acto Select         Paper Handling         Paper Handling           Paper Handling         Paper Handling         Acto Select         Paper Handling           Paper Handling         Paper Handling         Paper Handling         Paper Handling           Paper Handling         Paper Handling         Paper Handling         Paper Handling           Paper Handling         Paper Handling         Paper Handling         Paper Handling           Paper Handling         Paper Handling         Paper Handling         Paper Handling           Paper Hand                                                                                                    | Virtual Printer | text     | General        | Channel Name              | text                |
| Protocol         3100           Scooling         None           LPD Banner Page         Disable           Accountins Silis Sheet         Disable           Paper Handling         Paper Source         Auto Select           Paper Color         White           Paper Color         White           Paper Color         White           Paper Color         White           Paper Color         White           Paper Color         White           Paper Color         White           Paper Color         White           Paper Color         White           Paper Color         White           Paper Color         White           Paper Color         White           Paper Color         Disable           Reverse Order         Disable           Reverse Order         Disable           Reverse Order         Disable           Reverse Order         Disable           PostScript +S         PostScript I/O Mede         TBCP           Iner Wrap         Off           Font-Paper Alanding         Paper Source         Auto Select           Paper Manding         Paper Source         Auto Select                                                                                                    |                 |          |                | Emulation                 | Auto Select         |
| Socolina         None           LPD Banner Paez         Disable           Accounting Sile Sheet         Disable           Paper Handling         Paper Size         Letter LEF           Paper Cource         Auto Select           Paper Cource         Auto Select           Paper Cource         White           Paper Cource         White           Paper Cource         White           Paper Cource         White           Paper Cource         White           Paper Cource         Disable           Disable         Disable           Disable         Disable           Disable         Disable           Base Orientation         Portati           Post Script *5         PostScript / Dorient LO Mode           Font Surger         Post           Protecol Script *5         PostScript / Onde           Paper Handling         Base Source           Paper Script *5         PostScript / Onde           Paper Script *5         PostScript / Onde           PostScript *5         PostScript / Onde           Protocol         3101           Scooling         None           LPD Barner Page         Disable           Disable                                                                                                    |                 |          |                | Protocol                  | 3100                |
| UPD Banner Page         Disable           Accounting Silo Statt         Disable           Paper Handling         Pager Source         Auto Select           Pager Outout         Auto Select         Disable           Pager Outout         Auto Select         Disable           Doubt         Disable         Disable           Doubt         Disable         Disable           Doubt         Disable         Disable           Doubt         Disable         Disable           Doubt         Disable         Disable           Doubt         Disable         Disable           Doubt         Disable         Disable           Doubt         Disable         Disable           Doubt         Disable         Disable           Doubt         Barner Page         Disable           Doubt         Barner Page         Disable           Doubt         Barner Page         Disable           PortScript #5         PostScript 1/0         Dore-RFF           Line Wrap         Disable         Dore-RFF           Dire Termination         Charnel Name         vor-nel           Font-Techn (0.44 = 999.75)         10           PostScript #5         Post                                                                                                    |                 |          |                | Spooling                  | None                |
| Accounting Sile Sheet         Disable           Paper Handling         Paper Size         Letter LEF           Paper Oltrut         Auto Select           Paper Oltrut         Auto Select           Paper Outrut         Auto Select           Doubra         Disable           Bandra         Enable           Job Offset         Disable           Bindna         Enable           Job Offset         Disable           Bindna         Short Edge           Edge to Edge         Disable           Reverse Order         Disable           Reverse Order         Disable           Reverse Order         Disable           Reverse Order         Disable           Post Script +5         Post Script 1/O Mode         TBCP           Vp-pcl         General         Disable           Paper Twee         Plan         Disable           Paper Handling         Pager Script 1/O Mode         TBCP           Vp-pcl         General         Disable           Paper Handling         Pager Script 1/O Mode         TBCP           Paper Handling         Pager Script 1/O Mode         TBCP           Paper Handling         Pager Script 1/O Mode         Disable <td></td> <td></td> <td></td> <td>LPD Banner Page</td> <td>Disable</td>                                                                                                    |                 |          |                | LPD Banner Page           | Disable             |
| Paper Handling         Paper Surce         Auto Select           Paper Fixe         Plain         Paper Color         White           Paper Color         White         Paper Color         White           Paper Color         White         Paper Color         White           Paper Color         White         Disable         Disable           Dunlex         Disable         Disable         Disable           Bindine         Short Edre         Disable           Bindine         Short Edre         Disable           Bindine         Short Edre         Disable           Bindine         Short Edre         Disable           Bindine         Recores Code         Disable           Bindine         Recores Code         Disable           Bindine         Recores Code         Disable           Bindine         Recores Code         Disable           Bindine         Recores Code         Internal           Fort-Strict         PO-8         Fort-Strict (1/4 - 999,75)         12           Fort-Strict         Odde         Tisco         3101           Scooling         None         PO-8         Fort-Strict         Disable           Paper Handling <td< td=""><td></td><td></td><td></td><td>Accounting Slip Sheet</td><td>Disable</td></td<>                                                                                                    |                 |          |                | Accounting Slip Sheet     | Disable             |
| vp-pol         Paper Size         Letter LEF           Paper Color         Plain           Paper Color         White           Paper Color         Auto Select           Conies(1=99)         1           Collate         Enable           Judes         Disable           Bindine         Short Edge           Edge-to-Edge         Disable           Rotation         Disable           Rotation         Disable           Rotation         Disable           Rotation         Disable           Rotation         Disable           Rotation         Disable           Rotation         Disable           Rotation         Disable           Rotation         Disable           Rotation         Portait           PostScript *5         PostScript *0 (Ad - 9999)           Vp-pol         General         Channel Name         Vp-col           Vp-pol         General         Channel Name         Vp-col           Pager Handling         Pager Source         Auto Select           PostScript *5         PostScript Voe         Plain           Pager Source         Auto Select           Disable         R                                                                                                    |                 |          | Paper Handling | Paper Source              | Auto Select         |
| vp-pcl         Paper Tobe         Plain           Paper Color         White           Paper Color         White           Paper Output         Auto Select           Collate         Enable           Job Offset         Disable           Dualex         Short Eddee           Edde-to-Edde         Disable           Bindine         Short Eddee           Edde-to-Edde         Disable           Reverse Order         Disable           Reverse Order         Disable           Reverse Order         Disable           Reverse Order         Disable           Reverse Order         Disable           Reverse Order         Disable           Reverse Order         Disable           Reverse Order         Disable           Reverse Order         Disable           PostScript *5         PostScript Volt           PostScript *5         PostScript Volt         TBCP           PostScript *5         PostScript Volt         TBCP           PostScript *5         PostScript Volt         Mode           Post Ordor         Post         Post           Post None         Disable         Disable           Post Octor                                                                                                    |                 |          |                | Paper Size                | Letter LEF          |
| vp-pol         Paper Cutout.         Avto Select.           Colleta         Finable         Job Offset         Disable           Job Offset         Disable         Bindine         Bindine           Bindine         Edge-to-Edge         Disable         Bindine           Bindine         Colleta         Disable         Bindine           PCL *4         Page Orientation         Potrait         Potrait           Page Institution         Off-field         Disable         Potrait           Page Lenth (5 = 127)         60         Chore         Line Wrap         Off           Font-Source         Internal         Font-Munker         23         Font-Hith (14 - 999.7)         12           PostSoript *5         PostSoript // Mode         Poc.8         Font-Hith (14 - 99.9)         10           PostSoript *5         PostSoript // Mode         TBCP         PostSoript // PostSoript // Mode         TBCP           PostSoript *5         PostSoript // Mode         PostSoript // PostSoript // Mode         TBCP           PostSoript *5         PostSoript // Mode         TBCP         PostSoript // Mode           Paper Handling         Page Surge         None         Disable           Paper Size         Lettr LEF         Pagee Size <td></td> <td></td> <td></td> <td>Paper Type</td> <td>Plain</td>                                                                                                    |                 |          |                | Paper Type                | Plain               |
| vp-pcl         Paper Cutout         Auto Select           Coolest(1=99)         1           Collate         Enable           Job Offset         Disable           Bindine         Short Edge           Biddine         Disable           Reverse Order         Disable           Reverse Order         Disable           Reverse Order         Disable           Reverse Order         Disable           Reverse Order         Disable           Reverse Order         Disable           Reverse Order         Disable           Reverse Order         Disable           Reverse Order         Disable           Reverse Order         Disable           Reverse Order         Disable           Reverse Order         Disable           Reverse Order         Disable           PostScript +5         PostScript Vode           PostScript +5         PostScript Vode           PostScript +5         PostScript Vode           Paper Name         Vp-pcl           General         Channel Name           Paper Size         Letter LEF           Paper Nize         Letter LEF           Paper Size         Letter LEF <td></td> <td></td> <td></td> <td>Paper Color</td> <td>White</td>                                                                                                    |                 |          |                | Paper Color               | White               |
| vp-pol         General         Constant         Frable           PCL *4         Paso Orientation         Disable           PCL *4         Paso Orientation         PostSoriet 1:5 - 0:70           PostSoriet *5         PostSoriet 1:5 - 0:70         PostSoriet 1:5 - 0:70           PostSoriet *5         PostSoriet 1:5 - 0:70         PostSoriet 1:5 - 0:70           PostSoriet *5         PostSoriet 1:5 - 0:70         PostSoriet 1:5 - 0:70           PostSoriet *5         PostSoriet 1:5 - 0:70         PostSoriet 1:5 - 0:70           PostSoriet *5         PostSoriet 1:0 - 0:70         PostSoriet 1:0 - 0:70           PostSoriet *5         PostSoriet 1:0 - 0:70         PostSoriet 1:0 - 0:70           PostSoriet *5         PostSoriet 1:0 - 0:70         PostSoriet 1:0 - 0:70           PostSoriet *5         PostSoriet 1:0 - 0:70         PostSoriet 1:0 - 0:70           PostSoriet *5         PostSoriet 1:0 - 0:70         PostSoriet 1:0 - 0:70           PostSoriet *5         PostSoriet 1:0 - 0:70         PostSoriet 1:0 - 0:70           PostSoriet *5         PostSoriet 1:0 - 0:70         PostSoriet 1:0 - 0:70           PostSoriet *5         PostSoriet 1:0 - 0:70         PostSoriet 1:0 - 0:70           PostSoriet *5         PostSoriet 1:0 - 0:70         PostSoriet 1:0 - 0:70                                                                                                    |                 |          |                | Paper Output              | Auto Select         |
| Collate         Enable           Job Offset         Disable           Duclex         Disable           Bindinz         Short Edge           Edge-to-Edge         Disable           Bradinz         Short Edge           Reverse Order         Disable           Reverse Order         Disable           Port Second         Post           Port Second         Post           Pase Lenth (5 - 127)         60           Line Wrap         Off           Font-Number         23           Font-Number         23           Font-Storit/O Mode         Boot <t< td=""><td></td><td></td><td></td><td>Copies(1-999)</td><td>1</td></t<>                                                                                                    |                 |          |                | Copies(1-999)             | 1                   |
| Job Offset         Disable           Bindinz         Short.Edze           Bindinz         Short.Edze           Bindinz         Short.Edze           Bindinz         Disable           Reverse Order         Disable           Reverse Order         Disable           Reverse Order         Disable           Reverse Order         Disable           Reverse Order         Disable           Reverse Order         Disable           Pase Orientation         Portrait           Pase Orientation         Portrait           Im Terminology         Charteneous           Font-Sumool Set         PC-8           Font-Pitch (044 - 99.90)         10           PostScript #5         PostScript I/O Mode         TBCP           Font-Pitch (044 - 99.90)         10           PostScript #5         PostScript I/O Mode         TBCP           Vp-pol         General         Channel Name         None           PostScript #5         PostScript I/O Mode         TBCP           Materia         Pase         Disable         Disable           Accounting Silo Sheet         Disable         Disable         Disable           Paser Trae         Paser Color                                                                                                    |                 |          |                | Collate                   | Enable              |
| Duolex         Disable           Bindinz         Short Edge           Bindinz         Short Edge           Bidation         Disable           Reverse Order         Disable           Reverse Order         Disable           PocL *4         Pase Lenth (5 - 127)         60           Line Termination         LF : FF->CR = F           Line Wrap         Off           Font-Number         23           Font-Number         23           Font-Symbol Set         PC-8           Font-Number         23           Font-Number         23           Font-Numane         None                                                                                                    |                 |          |                | Job Offset                | Disable             |
| Binding         Short Edge           Edge: to:Edge         Disable           Reverse Order         Disable           Reverse Order         Disable           PCL *4         Page Orientation         Portrait           Page Orientation         Portrait         Reverse Order         Disable           Inn Termination         Portrait         Reverse Order         Eint Processon           Inn Termination         CR->CR-IF; I:F->CR-FF         Line Wrap         23           Font-Source         Internal         Font-Source         Internal           Font-Source         Internal         Font-Source         Internal           Font-Source         Internal         Font-Pick 0.44 = 99.90         10           PostScript *5         PostScript 1/O Mode         TBCP           Vp-pol         General         Channel Name         vo-nol           Bradetion         PCL         Protocol         3101           Sooolinz         None         LPD         PostScript *0         None           LPD Banner Page         Disable         Pager Size         Letter LEF           Pager Size         Letter LEF         Pager Size         Letter LEF           Pager Color         White         Disable                                                                                                    |                 |          |                | Duplex                    | Disable             |
| Edge-to-Edge         Disable<br>Rotation           PCL *4         Bage Orientation         Portrait           Page Lensth (5 - 127)         60           Line Termination         CR->CR-LF : LF->CR-FF           Line Wrap         Off           Font-Number         23           Font-Sumbel Set         PC-8           Font-Sumbel Set         PC-8           Font-Sumbel Set         PC-8           Font-Sumbel Set         PC-8           Font-Sumbel Set         PC-8           Font-Sumbel Set         PC-8           Font-Pitch (0.44 - 99.99)         10           PostScript *5         PostScript I/O Mode         TBOP           Protocol         3101         Spooling         None           Protocol         3101         Spooling         None           Paper Handling         Paper Source         Auto Select           Paper Type         Plain         Paper Color         White           Paper Color         White         Paper Output         Auto Select           Color         Disable         Disable         Disable           Paper Golor         White         Paper Color         White           Paper Color         Disable         Disable <td></td> <td></td> <td></td> <td>Binding</td> <td>Short Edge</td>                                                                                                    |                 |          |                | Binding                   | Short Edge          |
| Rotation     Disable       Reverse Order     Disable       Reverse Order     Disable       PCL *4     Pare Orientation     Portrait       Pare Lenath (5 - 127)     60       Line Termination     CR->CR-FF: LF->CR-<br>Fort-Surce       Line Termination     Off       Font-Surce     Internal       Font-Surce     Internal       Font-Thirb(1-4 - 99.99)     10       PostScript *5     PestScript I/O Mode       TBCP     Channel Name       vp-pcl     General       Channel Name     vp-od       Emulation     PCL       Paper Handling     Paper Source       Accounting Slip Sheet     Disable       Paper Type     Plain       Paper Type     Plain       Paper Type     Plain       Paper Output     Auto Select       Qories(1=99)     1       Colate     Enable       Jobolex     Disable       Binding     Short Edge       Binding     Pase Orientation       PostScript *5     PostScript *5       PCL *4     Pase Orientation       PostScript *5     PostScript *5       PostScript *5     PostScript VD Mode                                                                                                    |                 |          |                | Edge-to-Edge              | Disable             |
| PCL *4         Reverse Order         Disable           PCL *4         Pare Lenath (5 - 127)         60           Line Termination         CR+>CR+; LF+>CR+<br>Line Wrap         0ff           Font-Source         Internal           Font-Source         Internal           Font-Source         Internal           Font-Source         Internal           Font-Source         Internal           Font-Source         Internal           Font-Source         Internal           Font-Source         Internal           Font-Prich (044 - 99.95)         12           PostScript *5         PostScript 1/O Mode         TBCP           Quarter Protocol         3101           Socolinz         None           LPD Banner Pare         Disable           Paper Handling         Paper Size         Letter LEF           Paper Troe         Plain           Paper Outout         Auto Select           Copies(1-999)         1           Collex         Disable           Paper Outout         Auto Select           Copies(1-999)         1           Collex         Disable           Reverse Order         Disable           Braiding                                                                                                    |                 |          |                | Rotation                  | Disable             |
| PCL *4     Page Orientation     Portrait       Page Learth (5 - 127)     60       Line Termination     CR->CR-LF; LF->CR-FF       Line Wrap     Off       Font-Source     Internal       Font-Swince     PostScript *5       PostScript *5     PostScript /0 Mode       PostScript *5     PostScript /0 Mode       Font-Frieh (044 - 999.75)     12       Font-Frieh (044 - 999.75)     12       Font-Frieh (044 - 999.75)     12       Font-Frieh (044 - 999.75)     12       Font-Frieh (044 - 999.75)     12       Font-Frieh (044 - 999.75)     12       Font-Frieh (044 - 999.75)     12       Font-Frieh (044 - 999.75)     12       Font-Frieh (044 - 999.75)     12       Font-Frieh (044 - 999.75)     12       Font-Frieh (044 - 999.75)     12       Font-Frieh (044 - 999.75)     12       Font-Frieh (044 - 999.75)     12       Font-Frieh (044 - 999.75)     12       Font-Source     Auto Select       Cooling     None       Line Wrap     Paper Vac       Paper Handling     Paper Size       Paper Output     Auto Select       Cooling     Disable       Binding     Short Edge       Binding     Short Edge                                                                                                    |                 |          |                | Reverse Order             | Disable             |
| Pare Lentth (5 - 127)         60           Line Termination         CR+OR+LF; LF->CR+F           Line Wrap         Off           Font-Source         Internal           Font-Source         Internal           Font-Source         Internal           Font-Source         Pc-8           Font-Source         Pc-8           Font-Pitch (044 - 99.90)         12           Font-Pitch (044 - 99.90)         10           PostScript *5         PostScript 1/O Mode         TBOP           Vp-pcl         General         Channel Name         vo-sol           Emulation         PCL         Protocol         3101           Scooling         None         LPD Baner Page         Disable           Accounting Sip Sheet         Disable         Paper Surce         Auto Select           Paper Handling         Paper Surce         Palain         Pacer Type           Paper Handling         Paper Surce         Uselect         Disable           Paper Oldor         White         Paper Oldor         White           Paper Oldor         White         Disable         Disable           Duclex         Disable         Disable         Disable           Duclex         Disable                                                                                                    |                 |          | PCL *4         | Page Orientation          | Portrait            |
| Line Termination CR->CR-LF; LF->CR-<br>LF; FF->CR-FF<br>Line Wrap Off<br>Font-Source Internal<br>Font-Number 23<br>Font-Source 100 Set PO-8<br>Font-Height (4 - 999.75) 12<br>Font-Height (4 - 999.75) 12<br>Font-Height (4 - 999.99) 10<br>PostScript *5 PostScript 1/0 Mode TBCP<br>Channel Name vo-pol<br>Emulation PCL<br>Protocol 3101<br>Spooling None<br>LPD Banner Page Disable<br>Accounting Slip Sheet Disable<br>Paper Handling Paper Size Letter LEF<br>Paper Twpe Plain<br>Paper Cutout Auto Select<br>Copies(1-999) 1<br>Collate Enable<br>dob Offset Disable<br>Binding Short Edge<br>Edge-to-Edge Disable<br>Binding Short Edge<br>Edge-to-Edge Disable<br>Reverse Order Disable<br>Binding Short Edge<br>Edge-to-Edge Disable<br>Binding Short Edge<br>Edge-to-Edge Disable<br>Binding Short Edge<br>Edge-to-Edge Disable<br>Binding Colloct Disable<br>Binding Short Edge<br>Edge-to-Edge Disable<br>Binding Short Edge<br>Edge-to-Edge Disable<br>Binding Colloct Disable<br>Binding Context Disable<br>Binding Short Edge<br>Edge-to-Edge Disable<br>Binding Context Disable<br>Binding Context Disable<br>Binding Short Edge<br>Edge-to-Edge Disable<br>Binding Context Disable<br>Binding Context Dis |                 |          |                | Page Length (5 - 127)     | 60                  |
| vp-pcl     LF : FF->CR-FF       Line Wrap     Off       Font-Source     Internal       Font-Surbol Set     PC-8       Font-Pitch (0.44 - 99.99)     10       PostScript *5     PostScript (4 - 99.75)     12       Font-Pitch (0.44 - 99.99)     10       PostScript *5     PostScript (4 - 99.75)     12       Font-Pitch (0.44 - 99.99)     10       PostScript *5     PostScript (4 - 99.75)     12       Protocol     3101       Scooling     None       LPD Banner Page     Disable       Accounting Slip Sheet     Disable       Paper Handling     Paper Surce     Auto Select       Paper Output     Auto Select     Paper Size       Paper Output     Auto Select     Disable       Duelex     Disable     Disable       Duelex     Disable     Binding       Pot Size     Letter LEF     Paper Output       Paper Type     1     Collate       Binding     Short Edge     Edge       Bidle     Font-Size     Disable       Reverse Order     Disable     Reverse Order       Disable     Reverse Order     Disable       Reverse Order     Disable     Reverse Order       PostScript *5     PostScript 1/O M                                                                                                    |                 |          |                | Line Termination          | CR->CR-LF ; LF->CR- |
| vp-pcl     Line Wrap     Off       Font-Source     Internal       Font-Number     23       Font-Heisht (4 - 999.75)     12       Font-Heisht (4 - 999.90)     10       PostScript *5     PostScript //O Mode       Beneral     Channel Name       wp-pcl     General       Channel Name     vp-ocl       Brotocol     3101       Socoling     None       LPD Banner Page     Disable       Accounting Sile Steet     Disable       Paper Handling     Paper Source       Paper Color     White       Paper Color     White       Paper Color     White       Paper Color     White       Paper Color     White       Paper Color     White       Paper Color     White       Paper Color     White       Paper Color     White       Paper Color     Disable       Duelex     Disable       Duelex     Disable       PostScript *5     PCL *4       Pare Color     White       Paper Color     White       Paper Color     Disable       Duelex     Disable       Duelex     Disable       Reverse Order     Disable       Reverse Or                                                                                                    |                 |          |                |                           | LF ; FF->CR-FF      |
| PostScript *5         PostScript *5         PostScript *6           Paper Handling         Paper Size         Letter           Paper Value         Auto Select         Disable           PostScript *5         PostScript VO Mode         TBCP           vp~pcl         General         Channel Name         vp~pcl           Paper Value         Channel Name         vp~pcl           Paper Value         Paper Size         Disable           Paper Value         Paper Size         Letter LEF           Paper Output         Auto Select         Disable           Paper Value         Paper Size         Letter LEF           Paper Output         Auto Select         Copies(1=999)           Collate         Enable         Job Offset         Disable           Duplex         Disable         Disable         Binding         Short Edge           Reverse Order         Disable         Disable         Disable         Disable           Reverse Order         Disable         Reverse Order         Disable           Reverse Order         Disable         Reverse Order         Disable           Reverse Order         Disable         Reverse Order         Disable           Reverse Order         Disable                                                                                                    |                 |          |                | Line Wrap                 | Off                 |
| PostSoript *5         PostSoript / 23           Font-Number         23           Font-Symbol Set         PC-8           Font-Height (4 - 999,75)         12           Font-Pitch (0.44 - 99.99)         10           PostSoript *5         PostSoript 1/0 Mode         TBCP           PostSoript *5         PostSoript / 20         3101           Broad State         Disable         None           LPD Banner Page         Disable         Anone           Paper Surce         Auto Select         Disable           Paper Handling         Paper Surce         Auto Select           Paper Type         Paper Type         Paper Surce           Paper Value         Auto Select         Disable           Paper Olor         White         Paper Olor           Paper Surce         Paper Surce         Paper Surce           Paper Olor         White         Paper Olor           Paper Olor         White         Paper Olor           Paper Olor         White         Paper Olor           Paper Olor         Uplex         Disable           Binding         Short Edge         Edge-to-Fide           Disable         Reverse Order         Disable           Reverse Order<                                                                                                    |                 |          |                | Font-Source               | Internal            |
| Font-Symbol Set         PC-8           Font-Tsymbol Set         PC-8           Font-Pitch (0.44 - 99.9)         10           PostScript *5         PostScript I/O Mode         TBCP           vp-pcl         General         Channel Name         vo-ncl           Emulation         PCL         Protocol         3101           Spooling         None         LPD Banner Pare         Disable           Accounting Slip Sheet         Disable         Accounting Slip Sheet         Disable           Paper Handling         Paper Size         Letter LEF         Paper Size         Letter LEF           Paper Outout         Auto Select         Paper Size         Disable           Paper Outout         Auto Select         Disable         Duplex         Disable           Paper Outout         Auto Select         Disable         Duplex         Disable           Paper Outout         Auto Select         Disable         Duplex         Disable           Paper Outout         Auto Select         Disable         Disable         Disable           Paper Outout         Auto Select         Disable         Disable         Disable           Pare Color         Winte         Paper Outout         Auto Select         Disable </td <td></td> <td></td> <td></td> <td>Font-Number</td> <td>23</td>                                                                                                    |                 |          |                | Font-Number               | 23                  |
| Font:Height (4 = 999.75)         12           Font:Hight (4 = 999.75)         12           Font:Thick (0.44 = 99.99)         10           PostScript *5         PostScript (VO Mode         TBCP           vp-pcl         General         Channel Name         vo=pcl           Protocol         3101         Soooling         None           LPD Banner Page         Disable         Accounting Slip Sheet         Disable           Accounting Slip Sheet         Disable         Paper Source         Auto Select           Paper Handling         Paper Source         Auto Select         Copies(1=99)           Paper Type         Plain         Paper Color         White           Paper Output         Auto Select         Copies(1=99)         1           Collate         Enable         Job Offset         Disable           Duclex         Disable         Reverse Order         Disable           Reverse Order         Disable         Reverse Order         Disable           Pact Source         Internal         Font-Shurber         23           Font-Source         Internal         Font-Source         Internal           Font-Source         Internal         Font-Source         Internal           Font                                                                                                    |                 |          |                | Font-Symbol Set           | PC-8                |
| Font-Pitch (0.44 - 99.99)       10         PostScript *5       PostScript I/O Mode       TBCP         Vp-pcl       General       Channel Name       vp-ocl         Emulation       PCL       Protocol       3101         Spooling       None       LPD Banner Page       Disable         Accounting Slip Sheet       Disable       Accounting Slip Sheet       Disable         Paper Handling       Paper Size       Letter LEF       Paper Type         Paper Handling       Paper Output       Auto Select       Coies(1-999)       1         Gollate       Job Offset       Disable       Disable         Job Offset       Disable       Binding       Short Edge         Edge-to-Edge       Disable       Binding       Short Edge         Edge-to-Edge       Disable       Binding       Potrait         Page Orientation       Portrait       Page Coientation       Portrait         Page Length (5 - 127)       60       Line Termination       CR->CR; LF->LF ;         Image Corientation       Portrait       Page Length (5 - 127)       60         Line Termination       CR->CR; LF->LF ;       Fort->FF       Line Wrap       Off         Fort-Number       23       Fort-Number                                                                                                    |                 |          |                | Font-Height $(4 - 99975)$ | 12                  |
| PostScript *5     PostScript I/O Mode     TBCP       vp=pcl     General     Channel Name     vp=pcl       Protocol     3101     Spooling     None       LPD Baner Page     Disable     Accounting Slip Sheet     Disable       Accounting Slip Sheet     Disable     Accounting Slip Sheet     Disable       Paper Handling     Paper Source     Auto Select       Paper Color     White       Paper Output     Auto Select       Cosies(1=99)     1       Collate     Enable       Job Offset     Disable       Duplex     Disable       Binding     Short Edge       Edge to Coler     Disable       Duplex     Disable       Duplex     Disable       Binding     Short Edge       Edge to Termination     Portait       Page Orientation     Portait       Page Length (5 - 127)     60       Uine Termination     CR->CR: LF->LF ;       Ff->FF     Line Wrap     Off       Line Wrap     Off       Font-Number     23       Font-Surbol Set     PC-3       Font-Winber     23       Font-Winber     23       Font-Height (4 - 99.99)     10       PostScript *5     PostScript VO Mode<                                                                                                    |                 |          |                | Font-Pitch (0.44 - 99.99) | 10                  |
| vp-pcl       General       Channel Name       vp-pcl         Emulation       PCL         Protocol       3101         Soooline       None         LPD Banner Page       Disable         Accounting Slip Sheet       Disable         Paper Handling       Paper Size       Letter LEF         Paper Type       Plain         Paper Color       White         Paper Outout       Auto Select         Copies(1-999)       1         Collate       Enable         Job Offset       Disable         Dulex       Disable         Binding       Short Edge         Edge=to=Edge       Disable         Roverse Order       Disable         Roverse Order       Disable         Roverse Order       Disable         Roverse Order       Disable         PCL *4       Page Orientation       Portrait         Page Length (5 - 127)       60       CR->CR : LF->LF ;         Line Termination       CR->CR : LF->LF ;       Font-Swurce         Font-Swurce       Internal       Font-Swurce         Font-Swurce       Internal       Font-Swurce         Font-Swurbe Set       PC-8       Font-Swurb                                                                                                    |                 |          | PostScript *5  | PostScript I/O Mode       | TBCP                |
| Emulation     PCL       Protocol     3101       Spooling     None       LPD Banner Page     Disable       Accounting Slip Sheet     Disable       Paper Handling     Paper Size     Letter LEF       Paper Type     Plain       Paper Olor     White       Paper Olor     White       Paper Olor     White       Paper Olor     Upplanner       Paper Olor     White       Paper Olor     White       Paper Olor     Upplanner       Paper Olor     White       Paper Olor     White       Paper Olor     Upplanner       Paper Olor     White       Paper Olor     White       Paper Olor     White       Paper Olor     White       Paper Olor     Mite       Paper Olor     Mite       Paper Olor     Mite       Paper Olor     Disable       Job Offset     Disable       Binding     Short Edge       Edge-to-Edge     Disable       Reverse Order     Disable       Page Length (5 - 127)     60       Line Termination     CR->CR : LF->LF ;       Ent-Surce     Internal       Font-Number     23       Font-Number                                                                                                    |                 | vp-pcl   | General        | Channel Name              |                     |
| Protocol     3101       Spooling     None       LPD Banner Page     Disable       Accounting Slip Sheet     Disable       Paper Handling     Paper Source     Auto Select       Paper Size     Letter LEF       Paper Color     White       Paper Outout     Auto Select       Copies(1-99)     1       Collate     Enable       Job Offset     Disable       Binding     Short Edge       Edge-to-Edge     Disable       Binding     Short Edge       Edge-to-Edge     Disable       Reverse Order     Disable       PCL *4     Page Orientation       PCL *4     Page Orientation       CR->CR ; LF->LF ;       Ine Termination     CR->CR ; LF->LF ;       Font-Source     Internal       Font-Source     Internal       Font-Source     Internal       Font-Source     Internal       Font-Source     Internal       Font-Height (4 - 999.75)     12       Font-Height (4 - 99.99.10     10       PostScript *5     PostScript V/O Mode                                                                                                    |                 | , p p e. |                | Emulation                 | PCL                 |
| Spooling     None       LPD Banner Page     Disable       Accounting Slip Sheet     Disable       Paper Handling     Paper Size     Letter LEF       Paper Type     Plain       Paper Color     White       Paper Output     Auto Select       Copies(1-999)     1       Colate     Enable       Job Offset     Disable       Duplex     Disable       Binding     Short Edge       Edge-to-Edge     Disable       Reverse Order     Disable       Reverse Order     Disable       PCL *4     Page Orientation       PCL *4     Page Orientation       PCL *4     Page Orientation       PCL *4     Page Orientation       PCL *4     Page Orientation       PCL *4     Page Orientation       PostSoript *5     PostSoript VO Mode                                                                                                    |                 |          |                | Protocol                  | 3101                |
| LPD Banner Page     Disable       Accounting Slip Sheet     Disable       Paper Surce     Auto Select       Paper Size     Letter LEF       Paper Color     White       Paper Outout     Auto Select       Conies(1=999)     1       Collate     Enable       Job Offset     Disable       Duplex     Disable       Binding     Short Edge       Edge-to-Edge     Disable       Reverse Order     Disable       Reverse Order     Disable       Reverse Order     Disable       Reverse Order     Disable       Reverse Order     Disable       Reverse Order     Offsat       Page Length (5 - 127)     60       Line Termination     CR->CR; LF->LF;       Font-Source     Internal       Font-Source     Internal       Font-Source     Internal       Font-Source     Internal       Font-Source     Internal       Font-Pitch (0.44 - 99.99)     10       PostScript ±5     PostScript 1/0 Mode                                                                                                    |                 |          |                | Spooling                  | None                |
| Accounting Slip Sheet     Disable       Paper Handling     Paper Source     Auto Select       Paper Size     Letter LEF       Paper Type     Plain       Paper Color     White       Paper Outout     Auto Select       Copies(1-999)     1       Collate     Enable       Job Offset     Disable       Duplex     Disable       Binding     Short Edge       Edge=to-Edge     Disable       Reverse Order     Disable       Reverse Order     Disable       Page Orientation     Portrait       Page Construct     CR->CR ; LF->LF ;       Fr->FF     Line Wrap     Off       Font-Source     Internal       Font-Source     Internal       Font-Swibol Set     PC-8       Font-Pitch (0.44 - 99.99)     10       PostScript *5     PostScript I/O Mode     Normal                                                                                                    |                 |          |                | LPD Banner Page           | Disable             |
| Paper Handling     Paner Source     Auto Select       Paper Size     Letter LEF       Paper Type     Plain       Paper Color     White       Paper Outout     Auto Select       Copies(1-999)     1       Collate     Enable       Job Offset     Disable       Duplex     Disable       Binding     Short Edge       Edge-to-Edge     Disable       Reverse Order     Disable       Reverse Order     Disable       PCL *4     Page Orientation       Page Length (5 - 127)     60       Line Wrap     Off       Font-Source     Internal       Font-Source     Internal       Font-Sumbol Set     PC-8       Font-Height (4 - 999.75)     12       PostScript *5     PostScript I/O Mode     Normal                                                                                                    |                 |          |                | Accounting Slip Sheet     | Disable             |
| Paper Size     Letter LEF       Paper Type     Plain       Paper Color     White       Paper Output     Auto Select       Copies(1-999)     1       Collate     Enable       Job Offset     Disable       Duplex     Disable       Binding     Short Edge       Edge=to-Edge     Disable       Reverse Order     Disable       PCL *4     Page Length (5 - 127)       Font-Source     Internal       Font-Source     Internal       Font-Source     Internal       Font-Source     Internal       Font-Height (4 - 99.975)     12       Font-Height (0.44 - 99.99)     10       PostScript *5     PostScript I/O Mode     Normal                                                                                                    |                 |          | Paper Handling | Paper Source              | Auto Select         |
| Paper Type       Plain         Paper Color       White         Paper Color       White         Paper Output       Auto Select         Copies(1-999)       1         Collate       Enable         Job Offset       Disable         Duplex       Disable         Binding       Short Edge         Edge-to-Edge       Disable         Reverse Order       Disable         Reverse Order       Disable         PCL *4       Page Orientation         Page Length (5 - 127)       60         Line Termination       CR->CR ; LF->LF ;         FF->FF       Line Wrap       Off         Font-Source       Internal         Font-Sumbol Set       PC-8         Font-Pitch (0.44 - 99.99)       10         PostScript *5       PostScript I/O Mode       Normal                                                                                                    |                 |          |                | Paper Size                | Letter LEF          |
| Paper ColorWhitePaper OutputAuto SelectCopies(1-999)1CollateEnableJob OffsetDisableDuplexDisableBindingShort EdgeEdge-to-EdgeDisableReverse OrderDisableReverse OrderDisablePCL *4Page OrientationPCL *4Page OrientationPCL *4Page OrientationPottraitPage OrientationPottraitPage OrientationPottraitPage OrientationPottraitPage OrientationPottraitPage OrientationPottraitPage OrientationPottraitPage OrientationPottraitPage OrientationPottraitPage OrientationPage Length (5 - 127)60Line TerminationCR->CR->CR ; LF->LF ;Font-SourceInternalFont-SourceInternalFont-SourceInternalFont-Height (4 - 999.75)12Font-Height (4 - 99.99)10PostScript *5PostScript I/O ModeNormal                                                                                                    |                 |          |                | Paper Type                | Plain               |
| Paper Output     Auto Select       Copies(1-999)     1       Collate     Enable       Job Offset     Disable       Duplex     Disable       Binding     Short Edge       Edge-to-Edge     Disable       Reverse Order     Disable       Reverse Order     Disable       PCL *4     Page Orientation       Page Length (5 - 127)     60       Line Wrap     Off       Font-Source     Internal       Font-Source     Internal       Font-Swmbol Set     PC-8       Font-Height (4 - 999.75)     12       Font-Pitch (0.44 - 99.99)     10       PostScript *5     PostScript I/O Mode     Normal                                                                                                    |                 |          |                | Paper Color               | White               |
| Copies(1-999)       1         Collate       Enable         Job Offset       Disable         Duplex       Disable         Binding       Short Edge         Edge=to=Edge=to=Edge       Disable         Reverse Order       Disable         Reverse Order       Disable         PCL *4       Page Orientation       Portrait         Page Length (5 - 127)       60         Line Termination       CR->CR ; LF->LF ;         FF->FF       Line Wrap       Off         Font-Source       Internal         Font-Number       23         Font-Sumbol Set       PC-8         Font-Height (4 - 999.75)       12         Font-Pitch (0.44 - 99.99)       10         PostScript *5       PostScript I/O Mode       Normal                                                                                                    |                 |          |                | Paper Output              | Auto Select         |
| Collate     Enable       Job Offset     Disable       Duplex     Disable       Binding     Short Edge       Edge-to-Edge     Disable       Reverse Order     Disable       Reverse Order     Disable       PCL *4     Page Orientation       Page Length (5 - 127)     60       Line Termination     CR->CR; LF->LF;       FF->FF     Line Wrap     Off       Font-Source     Internal       Font-Sumber     23       Font-Sumber     23       Font-Sumber     23       Font-Sumber     23       Font-Sumber     23       Font-Sumber     12       Font-Pitch (0.44 - 99.99)     10       PostScript *5     PostScript I/O Mode     Normal                                                                                                    |                 |          |                | Copies(1-999)             | 1                   |
| Job Offset     Disable       Duplex     Disable       Binding     Short Edge       Edge=to=Edge     Disable       Rotation     Disable       Reverse Order     Disable       PCL *4     Page Orientation       Page Length (5 - 127)     60       Line Termination     CR->CR; LF->LF;       Font-Source     Internal       Font-Source     Internal       Font-Swmbol Set     PC-8       Font-Height (4 - 99.975)     12       Font-Pitch (0.44 - 99.99)     10       PostScript *5     PostScript I/O Mode                                                                                                    |                 |          |                | Collate                   | Enable              |
| Duplex     Disable       Binding     Short Edge       Edge-to-Edge     Disable       Rotation     Disable       Reverse Order     Disable       PCL *4     Page Orientation       Page Length (5 - 127)     60       Line Termination     CR->CR ; LF->LF ;       FF->FF     Line Wrap     Off       Font-Source     Internal       Font-Number     23       Font-Svmbol Set     PC-8       Font-Height (4 - 999.75)     12       Font-Pitch (0.44 - 99.99)     10       PostScript *5     PostScript I/O Mode     Normal                                                                                                    |                 |          |                | Job Offset                | Disable             |
| Binding       Short Edge         Edge-to-Edge       Disable         Rotation       Disable         Reverse Order       Disable         PCL *4       Page Orientation       Portrait         Page Length (5 - 127)       60       100         Line Termination       CR->CR ; LF->LF ;       FF->FF         Line Wrap       Off       Off         Font-Source       Internal       Font-Number       23         Font-Svmbol Set       PC-8       Font-Height (4 - 999.75)       12         Font-Pitch (0.44 - 99.99)       10       10         PostScript *5       PostScript I/O Mode       Normal                                                                                                    |                 |          |                | Duplex                    | Disable             |
| Edge-to-Edge       Disable         Rotation       Disable         Reverse Order       Disable         PCL *4       Page Orientation       Portrait         Page Length (5 - 127)       60         Line Termination       CR->CR ; LF->LF ;         FF->FF       Line Wrap       Off         Font-Source       Internal         Font-Sumce       Internal         Font-Symbol Set       PC-8         Font-Height (4 - 999.75)       12         Font-Pitch (0.44 - 99.99)       10         PostScript *5       PostScript I/O Mode       Normal                                                                                                    |                 |          |                | Binding                   | Short Edge          |
| Rotation       Disable         Reverse Order       Disable         PCL *4       Page Orientation       Portrait         Page Length (5 - 127)       60         Line Termination       CR->CR ; LF->LF ;         FF->FF       Line Wrap       Off         Font-Source       Internal         Font-Sumce       Internal         Font-Symbol Set       PC-8         Font-Height (4 - 999.75)       12         Font-Pitch (0.44 - 99.99)       10         PostScript *5       PostScript I/O Mode       Normal                                                                                                    |                 |          |                | Edge-to-Edge              | Disable             |
| Reverse Order     Disable       PCL *4     Page Orientation     Portrait       Page Length (5 - 127)     60       Line Termination     CR->CR ; LF->LF ;       FF->FF     FF->FF       Line Wrap     Off       Font-Source     Internal       Font-Number     23       Font-Symbol Set     PC-8       Font-Height (4 - 999.75)     12       Font-Pitch (0.44 - 99.99)     10       PostScript *5     PostScript I/O Mode     Normal                                                                                                    |                 |          |                | Rotation                  | Disable             |
| PCL *4       Page Orientation       Portrait         Page Length (5 - 127)       60         Line Termination       CR->CR ; LF->LF ;         FF->FF       Line Wrap       Off         Font-Source       Internal         Font-Number       23         Font-Symbol Set       PC-8         Font-Height (4 - 999.75)       12         Font-Pitch (0.44 - 99.99)       10         PostScript *5       PostScript I/O Mode       Normal                                                                                                    |                 |          |                | Reverse Order             | Disable             |
| Page Length (5 - 127)         60           Line Termination         CR->CR ; LF->LF ;<br>FF->FF           Line Wrap         Off           Font-Source         Internal           Font-Number         23           Font-Symbol Set         PC-8           Font-Height (4 - 999.75)         12           Font-Pitch (0.44 - 99.99)         10           PostScript *5         PostScript I/O Mode         Normal                                                                                                    |                 |          | PCL *4         | Page Orientation          | Portrait            |
| Line Termination<br>CR->CR ; LF->LF ;<br>FF->FF<br>Line Wrap<br>Off<br>Font-Source<br>Font-Sumber<br>CR->CR ; LF->LF ;<br>FF->FF<br>Line Wrap<br>Off<br>Font-Source<br>Internal<br>Font-Symbol Set<br>PC-8<br>Font-Height (4 - 999.75)<br>12<br>Font-Pitch (0.44 - 99.99)<br>10<br>PostScript *5<br>PostScript I/O Mode<br>Normal                                                                                                    |                 |          |                | Page Length (5 - 127)     | 60                  |
| FF->FF           Line Wrap         Off           Font-Source         Internal           Font-Number         23           Font-Symbol Set         PC-8           Font-Height (4 - 999.75)         12           Font-Pitch (0.44 - 99.99)         10           PostScript *5         PostScript I/O Mode         Normal                                                                                                    |                 |          |                | Line Termination          | CR->CR ; LF->LF ;   |
| Line WrapOffFont-SourceInternalFont-Number23Font-Symbol SetPC-8Font-Height (4 - 999.75)12Font-Pitch (0.44 - 99.99)10PostScript *5PostScript I/O ModeNormal                                                                                                    |                 |          |                |                           | FF->FF              |
| Font-Source         Internal           Font-Number         23           Font-Symbol Set         PC-8           Font-Height (4 - 999.75)         12           Font-Pitch (0.44 - 99.99)         10           PostScript *5         PostScript I/O Mode         Normal                                                                                                    |                 |          |                | Line Wrap                 | Off                 |
| Font-Number         23           Font-Symbol Set         PC-8           Font-Height (4 - 999.75)         12           Font-Pitch (0.44 - 99.99)         10           PostScript *5         PostScript I/O Mode         Normal                                                                                                    |                 |          |                | Font-Source               | Internal            |
| Font-Symbol Set         PC-8           Font-Height (4 - 999.75)         12           Font-Pitch (0.44 - 99.99)         10           PostScript *5         PostScript I/O Mode         Normal                                                                                                    |                 |          |                | Font-Number               | 23                  |
| Font-Height (4 - 999.75)         12           Font-Pitch (0.44 - 99.99)         10           PostScript *5         PostScript I/O Mode         Normal                                                                                                    |                 |          |                | Font-Symbol Set           | PC-8                |
| Font-Pitch (0.44 - 99.99)         10           PostScript *5         PostScript I/O Mode         Normal                                                                                                    |                 |          |                | Font-Height (4 - 999.75)  | 12                  |
| PostScript *5 PostScript I/O Mode Normal                                                                                                    |                 |          |                | Font-Pitch (0.44 - 99.99) | 10                  |
|                                                                                                    |                 |          | PostScript *5  | PostScript I/O Mode       | Normal              |

|                 |                  | Items          |                             | Factory Default   |
|-----------------|------------------|----------------|-----------------------------|-------------------|
| Virtual Printer | Postscript       | General        | Channel Name                | postscript        |
|                 |                  |                | Emulation                   | PostScript        |
|                 |                  |                | Protocol                    | 3102              |
|                 |                  |                | Spooling                    | None              |
|                 |                  |                | LPD Banner Page             | Disable           |
|                 |                  |                | Accounting Slip Sheet       | Disable           |
|                 |                  | Paper Handling | Paper Source                | Auto Select       |
|                 |                  |                | Paper Size                  | Letter LEF        |
|                 |                  |                | Paper Type                  | Plain             |
|                 |                  |                | Paper Color                 | White             |
|                 |                  |                | Paper Output                | Auto Select       |
|                 |                  |                | Copies(1-999)               | 1                 |
|                 |                  |                | Collate                     | Enable            |
|                 |                  |                | Job Offset                  | Disable           |
|                 |                  |                | Duplex                      | Disable           |
|                 |                  |                | Binding                     | Short Edge        |
|                 |                  |                | Edge-to-Edge                | Disable           |
|                 |                  |                | Rotation                    | Disable           |
|                 |                  |                | Reverse Order               | Disable           |
|                 |                  | PCL *4         | Page Orientation            | Portrait          |
|                 |                  |                | Page Length (5 - 127)       | 60                |
|                 |                  |                | Line Termination            | CR->CR ; LF->LF ; |
|                 |                  |                |                             | FF->FF            |
|                 |                  |                | Line Wran                   | Off               |
|                 |                  |                | Ent-Source                  | Internal          |
|                 |                  |                | Font-Number                 | 23                |
|                 |                  |                | Font-Symbol Set             | PC-8              |
|                 |                  |                | Font-Height $(4 - 99975)$   | 12                |
|                 |                  |                | Font-Pitch $(0.44 - 99.99)$ | 10                |
|                 |                  | PostScript *5  | PostScript I/O Mode         | Normal            |
|                 | ascii portrait   | General        | Channel Name                | ascii portrait    |
|                 | aloon_portionalo |                | Emulation                   | PCL               |
|                 |                  |                | Protocol                    | 3104              |
|                 |                  |                | Spooling                    | None              |
|                 |                  |                | LPD Banner Page             | Disable           |
|                 |                  |                | Accounting Slip Sheet       | Disable           |
|                 |                  | Paper Handling | Paper Source                | Auto Select       |
|                 |                  |                | Paper Size                  | Letter LEF        |
|                 |                  |                | Paper Type                  | Plain             |
|                 |                  |                | Paper Color                 | White             |
|                 |                  |                | Paper Output                | Auto Select       |
|                 |                  |                | Copies(1-999)               | 1                 |
|                 |                  |                | Collate                     | Enable            |
|                 |                  |                | Job Offset                  | Disable           |
|                 |                  |                | Duplex                      | Disable           |
|                 |                  |                | Binding                     | Short Edge        |
|                 |                  |                | Edge-to-Edge                | Disable           |
|                 |                  |                | Rotation                    | Disable           |
|                 |                  |                | Reverse Order               | Disable           |
|                 |                  | PCL *4         | Page Orientation            | Portrait          |
|                 |                  |                | Page Length (5 - 127)       | 60                |
|                 |                  |                | Line Termination            | CR->CR ; LF->LF ; |
|                 |                  |                |                             | FF->FF            |
|                 |                  |                | Line Wrap                   | Off               |
|                 |                  |                | Font-Source                 | Internal          |
|                 |                  |                | Font-Number                 | 23                |
|                 |                  |                | Font-Symbol Set             | PC-8              |
|                 |                  |                | Font-Height (1 - 999 75)    | 12                |
|                 |                  |                | Font-Pitch $(0.44 - 99.90)$ | 10                |
|                 |                  | PostScript *5  | PostScript I/O Mode         | Normal            |
|                 | L                |                |                             | normai            |

|                 |                   | Items          |                             | Factory Default        |
|-----------------|-------------------|----------------|-----------------------------|------------------------|
| Virtual Printer | ascii_landscape   | General        | Channel Name                | ascii landscape        |
|                 |                   |                | Emulation                   | PCL                    |
|                 |                   |                | Protocol                    | 3105                   |
|                 |                   |                | Spooling                    | None                   |
|                 |                   |                | LPD Banner Page             | Disable                |
|                 |                   |                | Accounting Slip Sheet       | Disable                |
|                 |                   | Paper Handling | Paper Source                | Auto Select            |
|                 |                   |                | Paper Size                  | Letter LEF             |
|                 |                   |                | Paper Type                  | Plain                  |
|                 |                   |                | Paper Color                 | White                  |
|                 |                   |                | Paper Output                | Auto Select            |
|                 |                   |                | Copies(1-999)               |                        |
|                 |                   |                |                             | Enable                 |
|                 |                   |                |                             | Disable                |
|                 |                   |                | Dublex<br>Big dia g         |                        |
|                 |                   |                | Binding<br>Edge_to_Edge     | Short Edge             |
|                 |                   |                | <u>Edge to Edge</u>         | Disable                |
|                 |                   |                | Rotation<br>Roverse Order   | Disable                |
|                 |                   | PCL *4         | Page Orientation            | Landscape              |
|                 |                   |                | Page Length $(5 - 127)$     | <u>Lanuscape</u><br>45 |
|                 |                   |                | Line Termination            |                        |
|                 |                   |                |                             |                        |
|                 |                   |                | 1                           | 05                     |
|                 |                   |                | Line Wrap                   | Uff                    |
|                 |                   |                | Font-Source                 | Internal               |
|                 |                   |                | Fort-Symbol Set             | 23<br>DC_9             |
|                 |                   |                | Font-Height $(1 - 999.75)$  | 12                     |
|                 |                   |                | Font-Pitch $(0.44 - 99.99)$ | 10                     |
|                 |                   | PostScript *5  | PostScript I/O Mode         | Normal                 |
|                 | lp portrait       | General        | Channel Name                | lp portrait            |
|                 | ··· · · · · · · · |                | Emulation                   | PCL                    |
|                 |                   |                | Protocol                    | 3106                   |
|                 |                   |                | Spooling                    | None                   |
|                 |                   |                | LPD Banner Page             | Disable                |
|                 |                   |                | Accounting Slip Sheet       | Disable                |
|                 |                   | Paper Handling | Paper Source                | Auto Select            |
|                 |                   |                | Paper Size                  | Letter LEF             |
|                 |                   |                | Paper Type                  | Plain                  |
|                 |                   |                | Paper Color                 | White                  |
|                 |                   |                | Paper Output                | Auto Select            |
|                 |                   |                | Copies(1-999)               |                        |
|                 |                   |                |                             | Enable                 |
|                 |                   |                |                             | Disable                |
|                 |                   |                | Duplex                      | Short Edge             |
|                 |                   |                | Edgo-to-Edgo                |                        |
|                 |                   |                | Rotation                    | Disable                |
|                 |                   |                | Reverse Order               | Disable                |
|                 |                   | PCL *4         | Page Orientation            | Portrait               |
|                 |                   |                | Page Length (5 – 127)       | 60                     |
|                 |                   |                | Line Termination            | CR->CR; LF->LF:        |
|                 |                   |                |                             | FF->FF                 |
|                 |                   |                | Line Wrap                   | Off                    |
|                 |                   |                | Font-Source                 | Internal               |
|                 |                   |                | Font-Number                 | 23                     |
|                 |                   |                | Font-Symbol Set             | PC-8                   |
|                 |                   |                | Font-Height (4 - 999.75)    | 12                     |
|                 |                   |                | Font-Pitch (0.44 - 99.99)   | 10                     |
|                 |                   | PostScript *5  | PostScript I/O Mode         | Normal                 |

|                 |              | Items          |                                               | Factory Default   |
|-----------------|--------------|----------------|-----------------------------------------------|-------------------|
| Virtual Printer | lp_landscape | General        | Channel Name                                  | lp landscape      |
|                 |              |                | Emulation                                     | PCL               |
|                 |              |                | Protocol                                      | 3107              |
|                 |              |                | Spooling                                      | None              |
|                 |              |                | LPD Banner Page                               | Disable           |
|                 |              |                | Accounting Slip Sheet                         | Disable           |
|                 |              | Paper Handling | Paper Source                                  | Auto Select       |
|                 |              |                | Paper Size                                    | Letter LEF        |
|                 |              |                | Paper Type                                    | Plain             |
|                 |              |                | Paper Color                                   | White             |
|                 |              |                | Paper Output                                  | Auto Select       |
|                 |              |                |                                               |                   |
|                 |              |                |                                               | Enable            |
|                 |              |                |                                               | Disable           |
|                 |              |                | Dublex<br>Dia dia a                           |                   |
|                 |              |                | Binding<br>Edge_te_Edge                       | Dischla           |
|                 |              |                | Edge-to-Edge                                  | Disable           |
|                 |              |                | Rolation<br>Roverse Order                     | Disable           |
|                 |              | PCL *4         | Page Orientation                              | Landscape         |
|                 |              | I GE 14        | Page Length $(5 - 127)$                       | 45                |
|                 |              |                | line Termination                              |                   |
|                 |              |                |                                               |                   |
|                 |              |                | 1                                             | 017               |
|                 |              |                | Line wrap                                     | UTT UTT           |
|                 |              |                | Font-Source                                   | internal<br>22    |
|                 |              |                | Font-Number                                   | <u> </u>          |
|                 |              |                | Font-Symbol Set<br>East-Height $(1 - 999.75)$ | 12                |
|                 |              |                | Font-Pitch $(0.44 - 99.99)$                   | 15                |
|                 |              | PostScript *5  | PostScript I/O Mode                           | Normal            |
|                 | pdf          | General        | Channel Name                                  | pdf               |
|                 | P =.         |                | Emulation                                     | PDF               |
|                 |              |                | Protocol                                      | 3109              |
|                 |              |                | Spooling                                      | None              |
|                 |              |                | LPD Banner Page                               | Disable           |
|                 |              |                | Accounting Slip Sheet                         | Disable           |
|                 |              | Paper Handling | Paper Source                                  | Auto Select       |
|                 |              |                | Paper Size                                    | Letter LEF        |
|                 |              |                | Paper Type                                    | Plain             |
|                 |              |                | Paper Color                                   | White             |
|                 |              |                | Paper Output                                  | Auto Select       |
|                 |              |                | Copies(1-999)                                 | 1                 |
|                 |              |                | Collate                                       | Enable            |
|                 |              |                | Job Offset                                    | Disable           |
|                 |              |                |                                               | Disable           |
|                 |              |                | Binding<br>Educate Educ                       | Short Edge        |
|                 |              |                | Edge-to-Edge                                  | Disable           |
|                 |              |                | Reverse Order                                 | Disable           |
|                 |              | PCI *4         | Page Orientation                              | Portrait          |
|                 |              |                | Page Length $(5 - 127)$                       | 60                |
|                 |              |                |                                               | CR->CR : LF->LF : |
|                 |              |                |                                               | FF->FF            |
|                 |              |                | Line Wrap                                     | Off               |
|                 |              |                | Font-Source                                   | Internal          |
|                 |              |                | Font-Number                                   | 23                |
|                 |              |                | Font-Symbol Set                               | PC-8              |
|                 |              |                | <u>Font-Height (4 - 999.75)</u>               | 12                |
|                 |              |                | <u>Font-Pitch (0.44 - 99.99)</u>              | 10                |
|                 |              | PostScript *5  | PostScript I/O Mode                           | Normal            |

|                 |       | Items          |                             | Factory Default   |
|-----------------|-------|----------------|-----------------------------|-------------------|
| Virtual Printer | tiff  | General        | Channel Name                | tiff              |
|                 |       |                | Emulation                   | TIFF              |
|                 |       |                | Protocol                    | 3110              |
|                 |       |                | Spooling                    | None              |
|                 |       |                | LPD Banner Page             | Disable           |
|                 |       |                | Accounting Slip Sheet       | Disable           |
|                 |       | Paper Handling | Paper Source                | Auto Select       |
|                 |       |                | Paper Size                  | Letter LEF        |
|                 |       |                | Paper Type                  | Plain             |
|                 |       |                | Paper Color                 | White             |
|                 |       |                | Paper Output                | Auto Select       |
|                 |       |                | Copies(1-999)               | 1                 |
|                 |       |                | Collate                     | Enable            |
|                 |       |                | Job Offset                  | Disable           |
|                 |       |                | Duplex                      | Disable           |
|                 |       |                | Binding                     | Short Edge        |
|                 |       |                | Edge-to-Edge                | Disable           |
|                 |       |                | Rotation                    | Disable           |
|                 |       |                | Reverse Order               | Disable           |
|                 |       | PCL *4         | Page Orientation            | Portrait          |
|                 |       |                | Page Length (5 - 127)       | 60                |
|                 |       |                | Line Termination            | CR->CR ; LF->LF ; |
|                 |       |                |                             | FF->FF            |
|                 |       |                | Line Wran                   | Off               |
|                 |       |                | Ent-Source                  | Internal          |
|                 |       |                | Font-Number                 | 23                |
|                 |       |                | Font-Symbol Set             | PC-8              |
|                 |       |                | Font-Height (4 – 999 75)    | 12                |
|                 |       |                | Font-Pitch $(0.44 - 99.99)$ | 10                |
|                 |       | PostScript *5  | PostScript I/O Mode         | Normal            |
|                 | nclxl | General        | Channel Name                | nclxl             |
|                 | point | donordi        | Emulation                   | PCLXL             |
|                 |       |                | Protocol                    | 3112              |
|                 |       |                | Spooling                    | None              |
|                 |       |                | LPD Banner Page             | Disable           |
|                 |       |                | Accounting Slip Sheet       | Disable           |
|                 |       | Paper Handling | Paper Source                | Auto Select       |
|                 |       | 1 0            | Paper Size                  | Letter LEF        |
|                 |       |                | Paper Type                  | Plain             |
|                 |       |                | Paper Color                 | White             |
|                 |       |                | Paper Output                | Auto Select       |
|                 |       |                | Copies(1-999)               | 1                 |
|                 |       |                | Collate                     | Enable            |
|                 |       |                | Job Offset                  | Disable           |
|                 |       |                | Duplex                      | Disable           |
|                 |       |                | Binding                     | Short Edge        |
|                 |       |                | Edge-to-Edge                | Disable           |
|                 |       |                | Rotation                    | Disable           |
|                 |       |                | Reverse Order               | Disable           |
|                 |       | PCL *4         | Page Orientation            | Portrait          |
|                 |       |                | Page Length (5 - 127)       | 60                |
|                 |       |                | Line Termination            | CR->CR ; LF->LF ; |
|                 |       |                |                             | FF->FF            |
|                 |       |                | Line Wrap                   | Off               |
|                 |       |                | Font-Source                 | Internal          |
|                 |       |                | Font-Number                 | 23                |
|                 |       |                | Font-Symbol Set             | PC-8              |
|                 |       |                | Font-Height $(4 - 99975)$   | 12                |
|                 |       |                | Font-Pitch $(0.44 - 99.90)$ | 10                |
|                 |       | PostScript *5  | PostScript I/O Mode         | Normal            |
|                 | 1     |                |                             | normai            |

| Items           |           |                      | Factory Default                              |                             |
|-----------------|-----------|----------------------|----------------------------------------------|-----------------------------|
| Virtual Printer | PSAxxxxxx | General              | Channel Name                                 | PSAxxxxxx                   |
|                 |           |                      | Emulation                                    | PostScript                  |
|                 |           |                      | Protocol                                     | Apple Talk                  |
|                 |           |                      | 1100001                                      | Type:LaserWriter            |
|                 |           |                      | Spooling                                     | None                        |
|                 |           |                      | I PD Banner Page                             | Disable                     |
|                 |           |                      | Accounting Slip Sheet                        | Disable                     |
|                 |           | Paper Handling       | Paper Source                                 | Auto Select                 |
|                 |           |                      | Paper Size                                   | Letter LEE                  |
|                 |           |                      |                                              | Plain                       |
|                 |           |                      | Paper Color                                  | Fiain<br>White              |
|                 |           |                      | Paper Color                                  | Auto Colort                 |
|                 |           |                      | Paper Output                                 | Auto Select                 |
|                 |           |                      | Copies(1-999)                                |                             |
|                 |           |                      | Collate                                      | Enable                      |
|                 |           |                      | Job Offset                                   | Disable                     |
|                 |           |                      | Duplex                                       | Disable                     |
|                 |           |                      | Binding                                      | Short Edge                  |
|                 |           |                      | Edge-to-Edge                                 | Disable                     |
|                 |           |                      | Rotation                                     | Disable                     |
|                 |           |                      | Reverse Order                                | Disable                     |
|                 |           | PCL *4               | Page Orientation                             | Portrait                    |
|                 |           |                      | Page Length (5 - 127)                        | 60                          |
|                 |           |                      | Line Termination                             | CR->CR ; LF->LF ;<br>FF->FF |
|                 |           |                      | Line Wrap                                    | Off                         |
|                 |           |                      | Font-Source                                  | Internal                    |
|                 |           |                      | Font-Number                                  | 23                          |
|                 |           |                      | Font-Symbol Set                              | PC-8                        |
|                 |           |                      | Font-Height $(4 - 999.75)$                   | 12                          |
|                 |           |                      | Font-Ditch $(0.44 - 90.00)$                  | 10                          |
|                 |           | PostSprint *5        | PostSoript I/O Mode                          | Bow                         |
|                 |           |                      | Channel Name                                 | naw<br>nat2file             |
|                 | prizille  | General              |                                              |                             |
|                 |           |                      | Emulation                                    | AutoSelect                  |
|                 |           |                      | Protocol                                     | /101<br>Conture to file     |
|                 |           |                      | Spooling                                     | Maximum File Size:20000     |
|                 |           |                      | I DD Ronney Dege                             | Dischlo                     |
|                 |           |                      | LPD Dariner Page                             | Disable                     |
|                 |           | Descent the self sec | Accounting Slip Sneet                        |                             |
|                 |           | Paper Handling       | Paper Source                                 | Auto Select                 |
|                 |           |                      | Paper Size                                   |                             |
|                 |           |                      | Paper Type                                   | Plain                       |
|                 |           |                      | Paper Color                                  | White                       |
|                 |           |                      | Paper Output                                 | Auto Select                 |
|                 |           |                      | Copies(1-999)                                | 1                           |
|                 |           |                      | Collate                                      | Enable                      |
|                 |           |                      | Job Offset                                   | Disable                     |
|                 |           |                      | Duplex                                       | Disable                     |
|                 |           |                      | Binding                                      | Short Edge                  |
|                 |           |                      | Edge-to-Edge                                 | Disable                     |
|                 |           |                      | Rotation                                     | Disable                     |
|                 |           |                      | Reverse Order                                | Disable                     |
|                 |           | PCL *4               | Page Orientation                             | Portrait                    |
|                 |           |                      | Page Length (5 - 127)                        | 60                          |
|                 |           |                      | Line Termination                             | CR->CR ; LF->LF ;<br>FF->FF |
|                 |           |                      | Line Wran                                    | Off                         |
|                 |           |                      | East-Source                                  | Internal                    |
|                 |           |                      |                                              | internal                    |
|                 |           |                      |                                              | 23                          |
|                 |           |                      | Font-Symbol Set                              | PU-8                        |
|                 |           |                      | <u>Font-Height <math>(4 - 999.75)</math></u> | 12                          |
|                 |           |                      | <u> Font=Pitch (0.44 - 99.99)</u>            | 10                          |
|                 |           | PostScript *5        | PostScript I/O Mode                          | Normal                      |

| Items         |                             |                                          |                  |                    | Factory Default           |  |
|---------------|-----------------------------|------------------------------------------|------------------|--------------------|---------------------------|--|
| Web:Manage -  | Configuration Menu          |                                          |                  |                    | •                         |  |
| General       | Customer Company Legal Name |                                          |                  |                    | (blank)                   |  |
|               |                             | Phone Number                             |                  |                    | (blank)                   |  |
|               |                             | Fax Number                               |                  |                    | (blank)                   |  |
|               |                             | Street Address                           |                  |                    | (blank)                   |  |
|               |                             | City, State/Re                           | gion. Zip/Postal | Code               | (blank)                   |  |
|               |                             | Country                                  |                  |                    | (blank)                   |  |
|               | Printer                     | Name                                     |                  |                    | EMP-156                   |  |
|               |                             | Location                                 |                  |                    | (blank)                   |  |
|               | Service Contact             | Name                                     |                  |                    | (blank)                   |  |
|               |                             | Phone Number                             |                  | (blank)            |                           |  |
|               |                             | Fridie Number                            |                  |                    | (blank)                   |  |
|               |                             | F-mail                                   |                  |                    | (blank)                   |  |
|               | Accounting Information      | Accounting Period Start Day of the Month |                  |                    | 1                         |  |
| Events        | Non Paper Jam Error         | Check Box                                |                  | Disable            |                           |  |
| Evenes        | Jam Error Warning           | Check Box                                |                  |                    | Disable                   |  |
|               |                             | Times                                    |                  |                    | 3                         |  |
|               | Toner Low                   | Check Box                                |                  |                    | Disable                   |  |
|               | Accounting                  | Check Box                                |                  |                    | Disable                   |  |
| Configuration | Misc                        | Country Code                             |                  |                    | 1                         |  |
| Comgulation   | WII30                       | Energy Save T                            | ime              |                    | Enabled                   |  |
|               |                             | Energy Save T                            | ime (15 – 230)   |                    | 15                        |  |
|               |                             | Auto Online                              |                  |                    | Enable                    |  |
|               |                             | Auto Online                              |                  | Cascade Priority   | Lindble<br>Lower to Upper |  |
|               |                             | Output Oastat                            |                  | Cascade on CS Open | Ston                      |  |
|               | Calendar                    | Time Zone                                |                  |                    | GMT                       |  |
|               | Calcillar                   | Time Server (Primary)                    |                  |                    | (blank)                   |  |
|               |                             | Time Server (Secondary)                  |                  |                    | (blank)                   |  |
|               |                             | Protocol                                 |                  |                    | TIME                      |  |
|               |                             | Synchronization Time                     |                  |                    | 0                         |  |
|               |                             | Set Manually                             |                  |                    | Enable                    |  |
|               |                             | Use Davlight Saving                      |                  |                    | Disable                   |  |
|               |                             | Start with                               |                  |                    | 3 1 2                     |  |
|               |                             | End with                                 |                  |                    | 10 1 2                    |  |
|               | Tray Manning                | Default Mannin                           | a                |                    | 100/200                   |  |
|               |                             |                                          | 106/206          |                    | 0                         |  |
|               |                             | 10 0                                     | 107/207          |                    | 0                         |  |
|               |                             | ID 1                                     | 106/206          |                    | 1                         |  |
|               |                             | 10 1                                     | 107/207          |                    | 1                         |  |
|               |                             | ID 2                                     | 106/206          |                    | 4                         |  |
|               |                             | 10 2                                     | 107/207          |                    | 4                         |  |
|               |                             | ID 3                                     | 106/206          |                    | 4                         |  |
|               |                             | 10 0                                     | 107/207          |                    | 4                         |  |
|               |                             | ID 4                                     | 106/206          |                    | 5                         |  |
|               |                             |                                          | 107/207          |                    | 5                         |  |
|               |                             | ID 5                                     | 106/206          |                    | 2                         |  |
|               |                             | 10 0                                     | 107/207          |                    | 2                         |  |
|               |                             | ID 6                                     | 106/206          |                    | 4                         |  |
|               |                             |                                          | 107/207          |                    | 4                         |  |
|               |                             | ד סו                                     | 106/206          |                    | 0                         |  |
|               |                             | 107                                      | 107/207          |                    | 0                         |  |
|               |                             | א חז                                     | 106/206          |                    | 3                         |  |
|               |                             | 10 0                                     | 107/207          |                    | 3                         |  |
|               |                             | ID 9 - 69                                | 106/206          |                    | 0                         |  |
|               |                             | 10 0 00                                  | 107/207          |                    | 0                         |  |
| L             |                             |                                          | 107/207          |                    | v                         |  |

| Items                              |                         |                                  | Factory Default |  |  |
|------------------------------------|-------------------------|----------------------------------|-----------------|--|--|
| Communication                      | TCP/IP(AUX)             | SMTP Server Address              | 0.0.0.0         |  |  |
|                                    |                         | Host Name                        | (blank)         |  |  |
|                                    |                         | DNS Server Address               | 0.0.0.0         |  |  |
|                                    |                         | Domain Name                      | (blank)         |  |  |
|                                    |                         | HTTP Port                        | 80              |  |  |
|                                    |                         | Boot Method                      | STATIC          |  |  |
|                                    |                         | Internet Printing Protocol (IPP) | Disable         |  |  |
|                                    |                         | Direct printing with TCP         | Enable          |  |  |
|                                    |                         | LPR/LPD                          | Enable          |  |  |
|                                    |                         | FTP                              | Disable         |  |  |
|                                    | Apple Talk              | Apple Talk Enabled               | Enabled         |  |  |
|                                    |                         | Apple Talk Zone                  | (blank)         |  |  |
| Web : Service – Configuration Menu |                         |                                  |                 |  |  |
| Events                             | Preventive              | Check Box                        | Disable         |  |  |
|                                    | Maintenance Warning     | enance Warning Percent           |                 |  |  |
|                                    | Preventive              | Check Box                        | Disable         |  |  |
|                                    | Maintenance             |                                  |                 |  |  |
|                                    | Engine Page Count       | Check Box                        | Disable         |  |  |
|                                    | Exceeds                 | KPages                           | 200             |  |  |
|                                    | Printer Logs            | Check Box                        | Disable         |  |  |
|                                    |                         | KPages                           | 200             |  |  |
| Dealer                             | Name                    | (blank)                          |                 |  |  |
|                                    | Phone Number            | (blank)                          |                 |  |  |
|                                    | Fax Number              | (blank)                          |                 |  |  |
|                                    | Street Address          | (blank)                          |                 |  |  |
|                                    | City, State/Region, Zip | (blank)                          |                 |  |  |
|                                    | Country                 | (blank)                          |                 |  |  |
|                                    | E-Mail                  | (blank)                          |                 |  |  |
|                                    | URL                     | (blank)                          |                 |  |  |
| Misc                               | PS Error Print          | Disable                          |                 |  |  |
|                                    | Job Partial Page Print  | Disable                          |                 |  |  |
|                                    | Edge-to-Edge Mode       | Standard                         |                 |  |  |